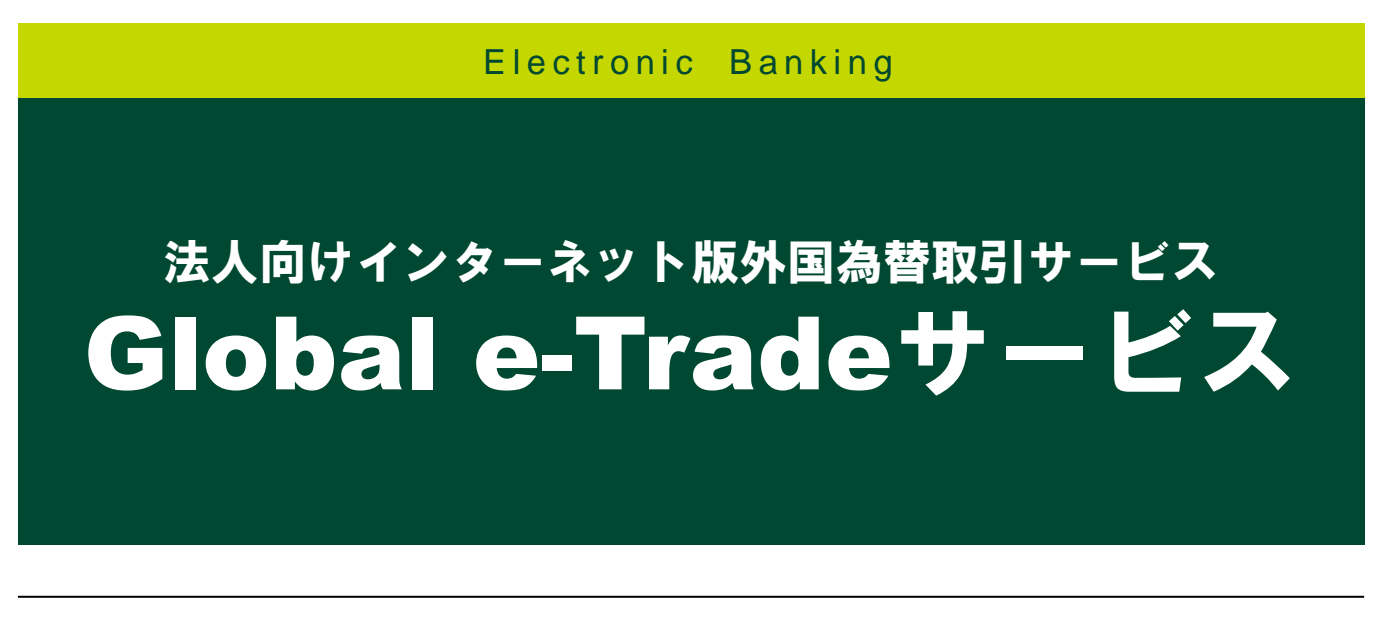

# 仕向送金サービス 編

簡易版 <sub>マニュアル</sub>

2024年10月現在

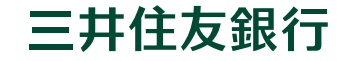

本マニュアルは、Global e-Tradeサービスの操作・入力画面についてご説明する用途で作成しており、 Global e-Tradeサービス<デビュー>タイプでは、一部メニュー、および一部機能を限定しております。 「仕向送金サービス編」においては、右図に示した機能が限定されていますので、ご留意ください。

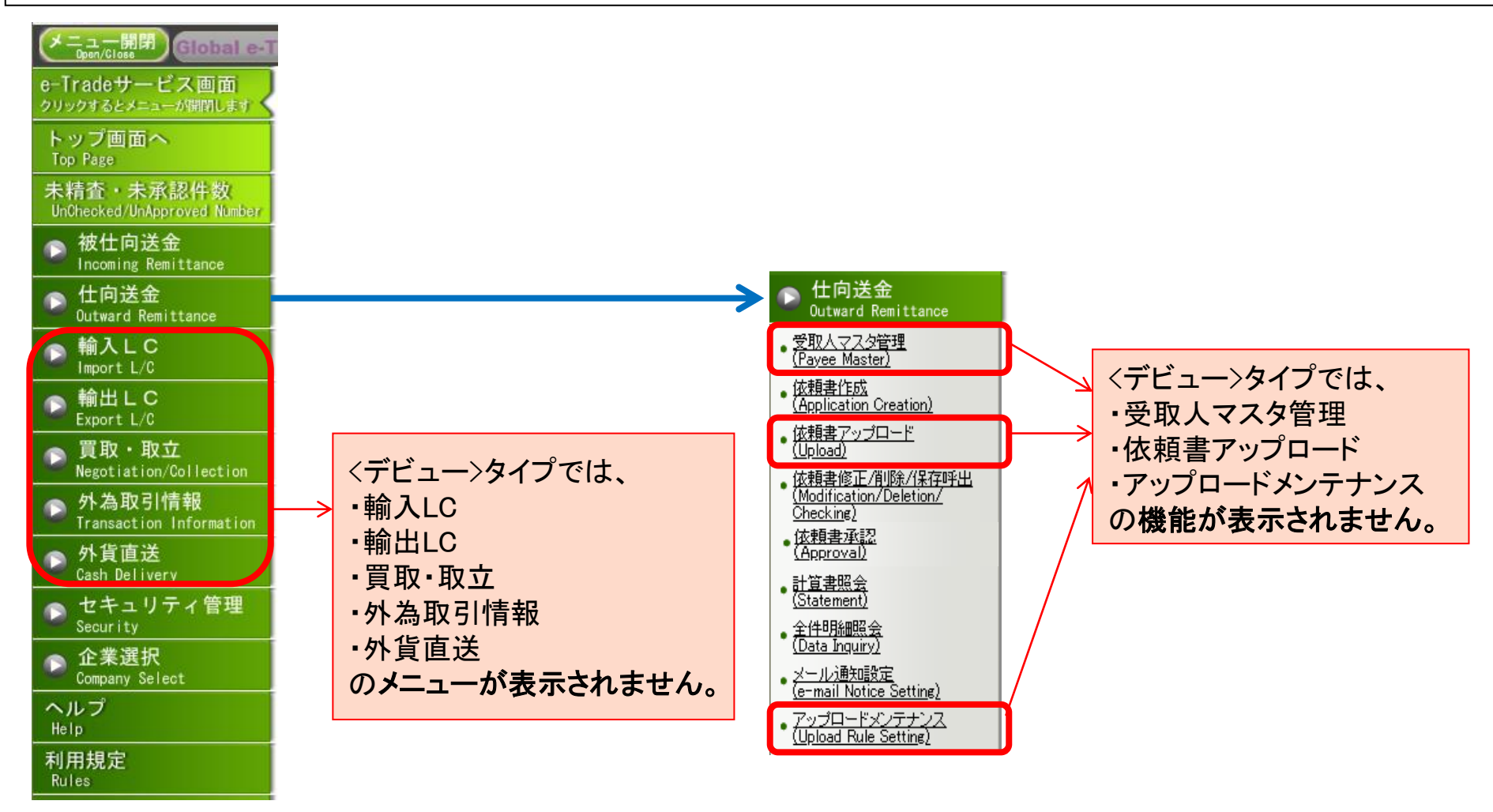

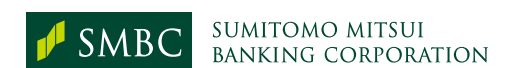

<<ご案内>>>

仕向送金

1

| メニュー開閉<br>Open/Close Global e-Tradeサービス                              | i-Deal                                                                                                    | トップ画面へ<br>ログアウト<br>Iop Page                                          |                  |
|----------------------------------------------------------------------|----------------------------------------------------------------------------------------------------|----------------------------------------------------------------------|------------------|
| e-Tradeサービス画面<br>クリックするとメニューが開閉します                                   | Global e-Trade サービス へようこそ                                                                                    |                                                                      |                  |
| トップ画面へ<br>Top Page                                                   |                                                                                                    | 定例情報                                                                 |                  |
| 未精査・未承認件数<br>UnChecked/UnApproved Number                             | <u>過去の履歴</u><br>2019/04/08<br>◆人民元建ての大口取引 案数相場取得可能時間帯拡大のお知らせ                                                 | 2019/05/27 : <u>2019年 取扱通貨・当行海タ</u><br>占体業日のご客内(2019年)               | <u>物</u>         |
| ► 被仕向送金<br>Incoming Remittance                                       | 4月15日(月)より、10万米ドル相当額以上の大口の人民元建ての<br>線仕向送金のお取引について、これまで承認できなかった取組日当日の<br>9:40~10:30についてた実効相違を取得しての承認が可能にかります。 | 27日現在)<br>2019/03/04 : 外国送金についての詐欺事                                  |                  |
| ▶ 仕向送金<br>Outward Remittance                                         | 2019/01/21<br>◆輸出手形買取・取立サービスをご利用のお客さまへ                                                                       | 関 <u>するご注意</u><br>2018/12/26 : <u>仕向送金: アラブ首長国連邦</u><br>送金の代語事件に時のごの |                  |
| ● <u>受取人マスタ管理</u><br>(Pavee Master)                                  | 1月21日(月)より、寛取・取立依頼の承認か24時間可能になりました。<br>なお、取組日当日の承認時限は、引き続き11:00までとなりますのでご注意く<br>(「サービスご利用時間」を更新しております。)      | たました(認識)(10/15): ( <u>仕向送金:人民元建送金の</u> )<br><u>書作成時のご留意点</u>         | <u>成功</u><br>大東自 |
| • <u>依頼書作成</u><br>( <u>Application Creation</u> )                    | 新雄能のご約へ<br>回広り服歴<br>2018/11/26・仕向送金・「美会状況」確認趣能のしてしていず                                                        | 2018/02/13 : <u>仕向送金:船積地域・原産地</u><br>終目的地入力方法の。"案内                   | ·最               |
| • <u>依頼者 / ッフロード</u><br>( <u>Upload</u> )<br>依頼書修正/削除/保存呼出           | 2018/11/09 : <u>輸入LC/輸出LC:SWIFT電文フォーマット制度改定対</u>                                                             | 関連サイト                                                                |                  |
| (Modification/Deletion/<br>Checking)                                 | 2018/10/05 : 仕向送金:銀行指定方法のレベルアップ<br>2018/06/11 : 仕向送金:「着金状況確認」機能のレベルアップ                                       | <u>日本貿易振興機構</u><br><u>(ジェトロ)</u><br>海外のビジネス情報等をご覧いただけます。             |                  |
| <u>  松根書/平認</u><br>( <u>Approval</u> )<br>。計資書照会                     | 2018/05/14 : <u>仕向送金:「仕向送金チェック機能」追加</u><br>お英の告報                                                             | <u>日本銀行</u><br>外海法の報告制度に関する情報等をご覧いたたけます                              | t.               |
| ( <u>Statement)</u><br>全件明細照会                                        | New                                                                                                    |                                                                      |                  |
| <u>(Data Inquiry)</u><br>- <u>メール通知設定</u><br>(e-mail Notice Setting) | 「仕向送金サービス」は、                                                                                                 | 画面上で送金依頼が                                                            | 21723.           |
|                                                                      | 🏪 できるサービスです。新規                                                                                               | の送金依頼書の作成は                                                           |                  |
| ▶ 輸入しC<br>Import L/C                                                 | もちろん、一度送金した(                                                                                                 | 過去の)依頼書を再利用                                                          |                  |
| ▶ 輸出LC<br>Export L/C                                                 | また することもできるので、手                                                                                              | 続きにかかる時間を短縮                                                          |                  |
|                                                                      |                                                                                                    |                                                                      |                  |
|                                                                      | することができます。                                                                                                   |                                                                      |                  |

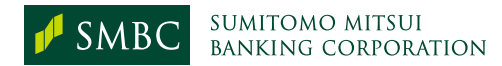

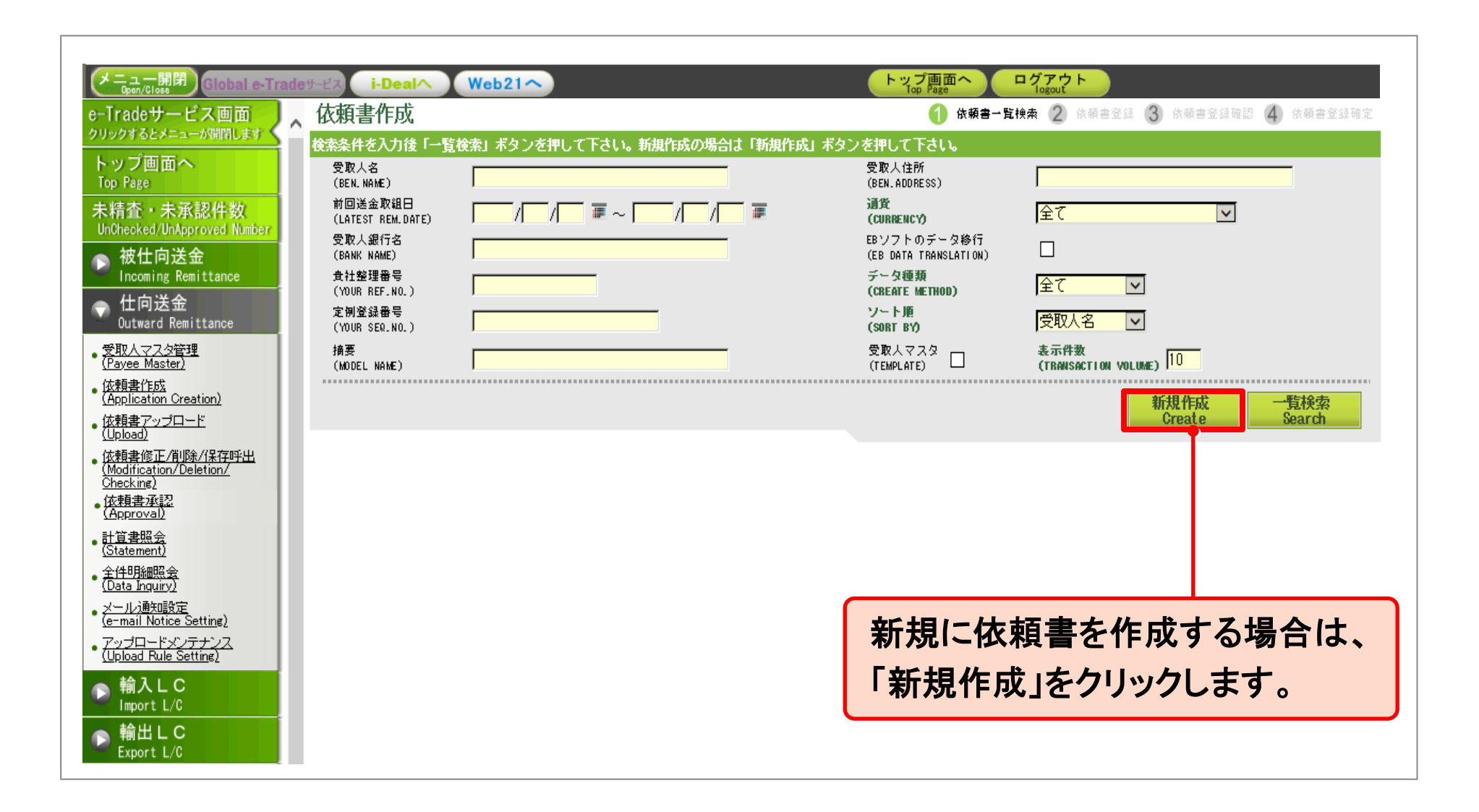

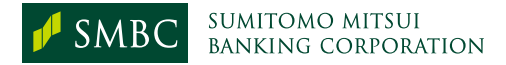

| メニュー開閉 Global e-Tra                                                         |                                                        |                            |                           | · · · · · · · · · · · · · · · · · · ·   |                             |
|-----------------------------------------------------------------------------|--------------------------------------------------------|----------------------------|---------------------------|-----------------------------------------|-----------------------------|
| open/Close<br>e-Tradeサービス画面                                                 | 依頼書作成                                                  |                            | 入力途中の                     | データ保存のため適                               | 宜ご利用ください。                   |
| クリックするとメニューが開閉します                                                           | ▲<br>送金情報を入力し、「確認」ボタン?                                 | を押してください。                  |                           |                                         |                             |
| トップ画面へ<br>Top Page                                                          | 戻る<br>Back                                             |                            |                           |                                         | 一時保存<br>Save Go to          |
| 未精査・未承認件数<br>UnChecked/UnApproved Number                                    | 承認依頼メール送付先 12474117                                    |                            |                           |                                         |                             |
| ► 被仕向送金<br>Incoming Remittance                                              | (MAIL DESTINATION)                                     |                            |                           |                                         |                             |
| ◆ 仕向送金<br>Outward Remittance                                                | 送金取組日※<br>(REMITTANCE DATE)                            |                            |                           |                                         |                             |
| ・受取人マスタ管理<br>( <u>Payee Master)</u>                                         | 送金種類<br>(DENUTITANCE DV)                               |                            | ▼ 支払地                     |                                         |                             |
| • <u>依頼書作成</u><br>( <u>Application Creation)</u>                            | (MCMITTANCE DI)                                        |                            | 定例登                       | 品<br>録<br>番<br>号                        |                             |
| <ul> <li>依頼書アップロード<br/>(<u>Upload</u>)</li> </ul>                           | (YOUR REF.NO.)                                         |                            | (YOUR                     | SEQ.NO)                                 |                             |
| <ul> <li>依頼書修正/削除/保存呼出<br/>(Modification/Deletion/<br/>Checking)</li> </ul> | ¥A#W                                                   |                            |                           | ※円建送金の場合                                | は、「JPY:YEN」を選択してください。       |
| • <u>依頼書承認</u><br>• <u>(Approval)</u>                                       | (REMITTANCE AMOUNT)                                    |                            |                           |                                         |                             |
| ● <u>計算書照会</u><br>( <u>Statement)</u>                                       |                                                        | ○   円相当の                   | ~                         | ※円貨相当送金の場合は、「JPY:Y                      | EN」以外の通貨を選択してください。          |
| • <u>全件明細照会</u><br>( <u>Data Inquiry</u> )                                  | 出金方法明細数切替<br>Item No. Change…                          |                            |                           |                                         |                             |
| ・ <u>メール通知設定</u><br>( <u>e-mail Notice Setting</u> )                        | 出金方法<br>(EX / NO-EX)                                   | 為替予約番号 金<br>(CONTRACT NO.) | 額内訳※<br>AMOUNT)           | 出金口座<br>(DRAWING A/C)                   | 出金口座通貨<br>(CURRENCY OF A/C) |
| <ul> <li>アップロードメンテナンス<br/>(Upload Rule Setting)</li> </ul>                  |                                                        | 検索                         |                           | ▼ 残高照会                                  |                             |
| ▶ 輸入LC                                                                      |                                                        | 検索                         |                           | ▼ 残高照会                                  |                             |
| ▶ 輸出LC<br>Export L/C                                                        |                                                        | 検索                         |                           | ✓ 残高照会                                  |                             |
| ▶ 買取・取立<br>Negotiation/Collection<br>私貨店送                                   | 関係銀行手数料※<br>(PAYING BANK'S CHARGES,<br>ARE FOR A/C OF) |                            | ※手数 のご負担をご何<br>よっ」は、受取人に対 | 頼人負担とした場合であっても、受取<br>1し、口座入金時に別途手数料が請求さ | 2人取引銀行や経由銀行に<br>れる場合があります。  |
|                                                                             |                                                        |                            |                           | ,「丫子会姑」                                 |                             |
|                                                                             |                                                        | 「达金取租口                     | 」「达金俚知                    | 」「达金額」                                  |                             |
| 「黄色太字」の項目は                                                                  | は入力必須です。                                               | 「出金方法」等                    | 等を入力します                   | <b>f</b> 。                              |                             |
|                                                                             |                                                        |                            |                           | •                                       |                             |

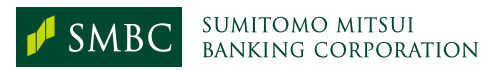

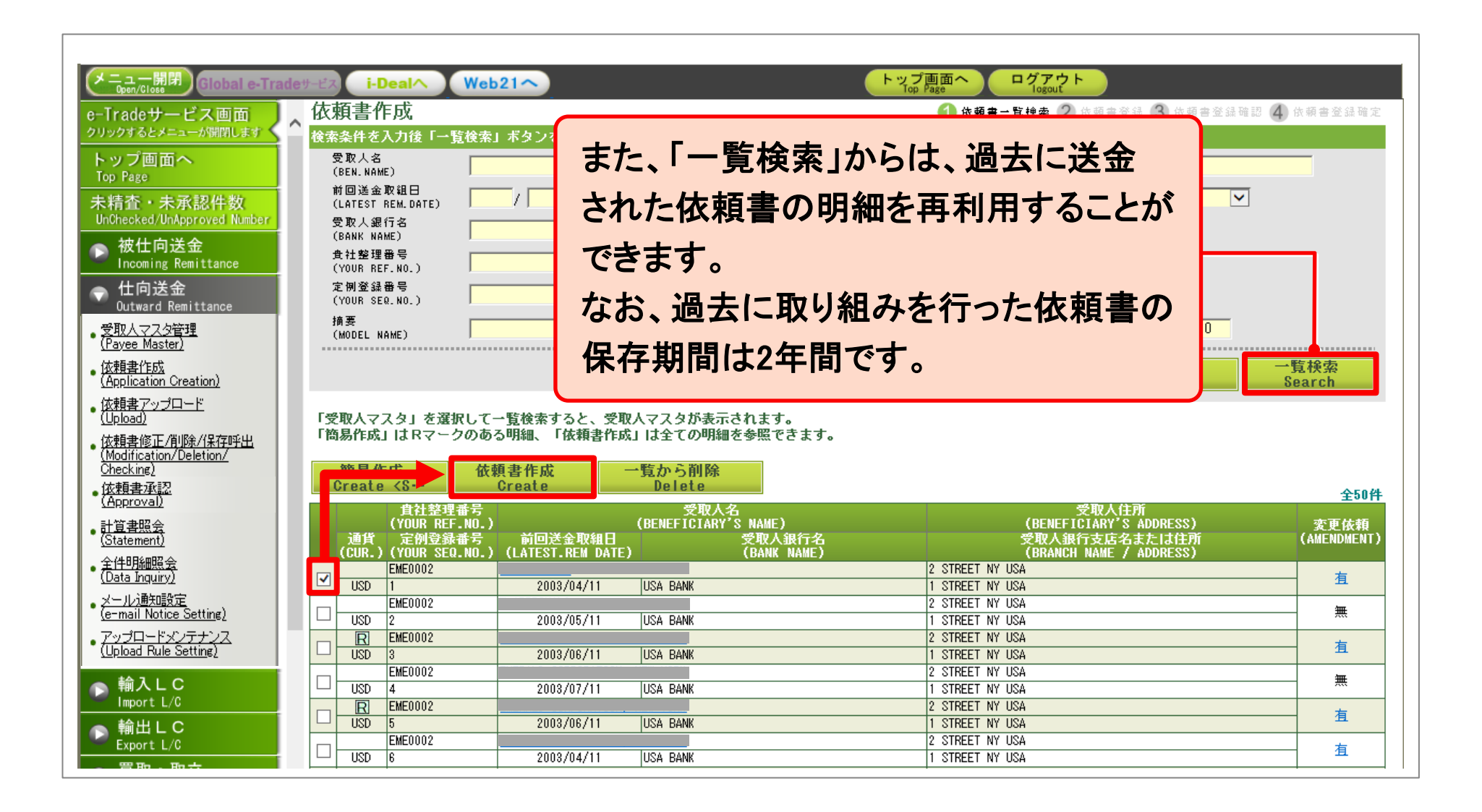

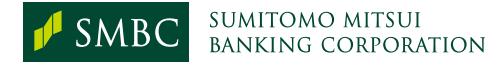

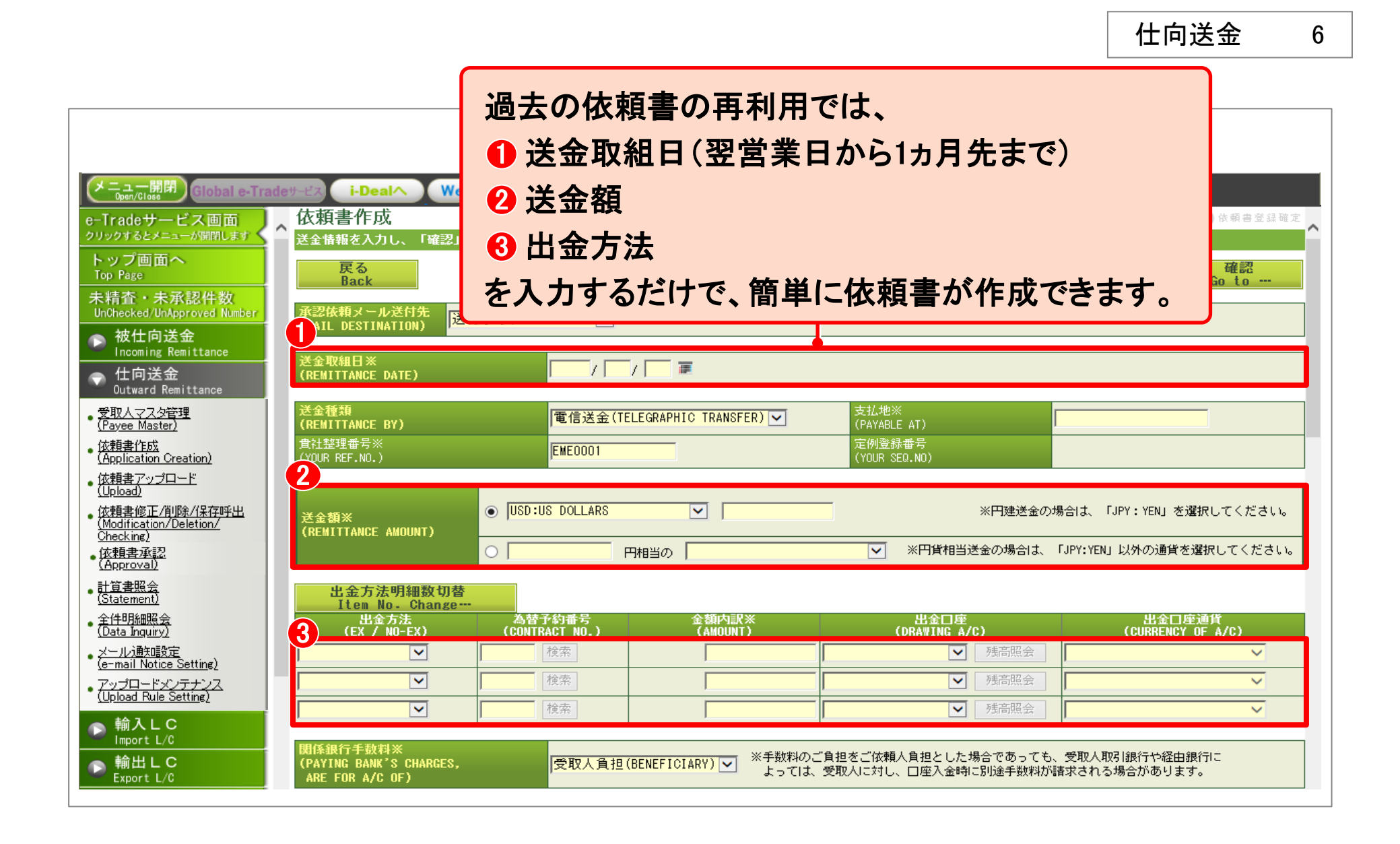

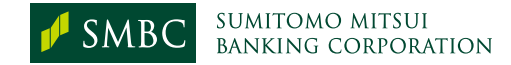

7

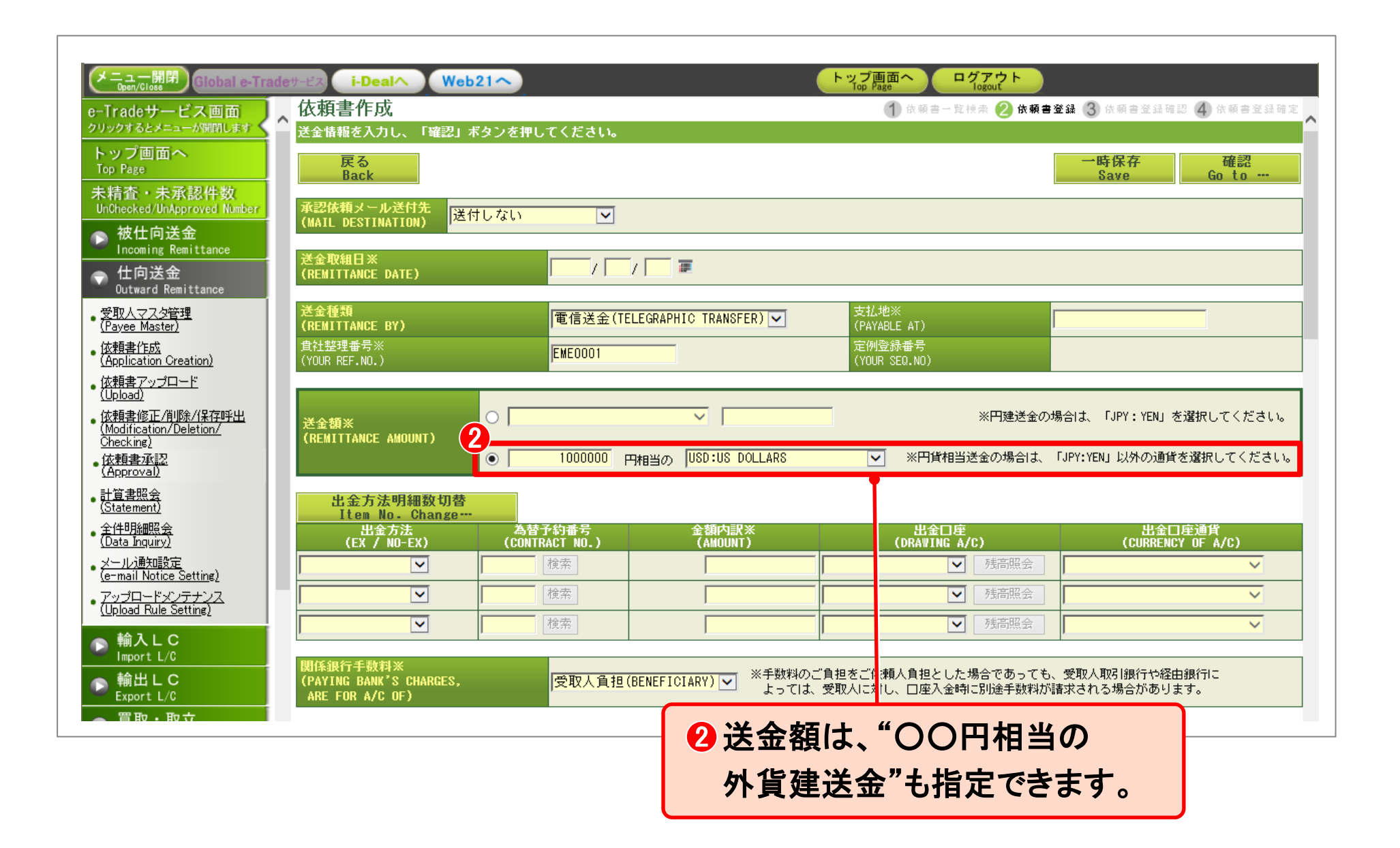

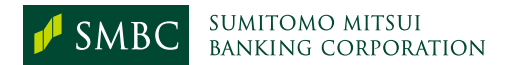

|                                                                        | deサービス i-Dealへ Web21                       | <u>~</u>                 |                               | トップ画面へ<br>Top Page<br>しののut<br>した約束ー数換売 2 仕額素発品  | 3 化超生效过油河 人 化超生效过油字         |
|------------------------------------------------------------------------|--------------------------------------------|--------------------------|-------------------------------|--------------------------------------------------|-----------------------------|
| クリックするとメニューが開閉します                                                      | ▲ 送金情報を入力し、「確認」ボタ                          | ンを押してください。               |                               |                                                  |                             |
| トップ画面へ<br>Top Page                                                     | 戻る<br>Back                                 |                          |                               |                                                  | →時保存<br>Save Goto…          |
| 未精査・未承認件数<br>UnChecked/UnApproved Number                               | 承認依頼メール送付先                                 | t >1                     |                               |                                                  |                             |
| ► 被仕向送金<br>Incoming Remittance                                         | (MAIL DESTINATION) 区的C                     | 💾 🕄 出金                   | 方法·出金口。                       | 座は、プルダウンか                                        | <u>ь</u>                    |
| ◆ 仕向送金<br>Outward Remittance                                           | 送金収組日※<br>(REMITTANCE DATE)                | 選択                       | してください。                       |                                                  |                             |
| ・ <u>受取人マスタ管理</u><br>( <u>Payee Master)</u>                            | 送金種類<br>(REMITTANCE B)                     | たた                       | 出会方法を                         | <b>齿粉(是大15件</b> )圪                               | <del>2</del>                |
| • <u>依頼書作成</u><br>( <u>Application Creation)</u>                       | 貫社整理番号※<br>(YOUR REF.NO.)                  | (A0)                     | ΥЩΨΊΙΑΫ                       |                                                  |                             |
| • <u>依頼書アップロード</u><br>(Upload)                                         |                                            | する                       | ことも可能です                       | F_                                               |                             |
| <u>• 依頼書修正/削除/保存呼出</u><br>( <u>Modification/Deletion/</u><br>Checkine) | 送金額※<br>(REMITTANCE A OUNT)                |                          |                               |                                                  | を選択してください。                  |
| • <u>依頼書承認</u><br>( <u>Approval</u> )                                  | 3                                          | 1000000                  | 相当の USD:US DOLLARS            | ✓ ※円貨相当送金の場合は、「JPY:                              | YEN」以外の通貨を選択してください。         |
| • <u>計算書照会</u><br>( <u>Statement)</u>                                  | 出金方法明細数切替<br>Item No. Changer              |                          |                               |                                                  |                             |
| • <u>全件明細照会</u><br>(Data Inguiry)                                      | 出金方法<br>(EX / NO-EX)                       | 為替予約番号<br>(CONTRACT NO.) | 金額内訳※<br>(AMOUNT)             | 出金口座<br>(DRAWING A/C)                            | 出金口座通貨<br>(CURRENCY OF A/C) |
|                                                                        | スポット(SPOT) I                               | 検索                       |                               | ✓残高照会                                            | ~                           |
|                                                                        | — 為替予約(CONT)                               | 検索                       |                               | ▶ 残高照会                                           | ~                           |
| ( <u>Upload Rule Setting)</u>                                          | が目預金(NO-EX)<br>円建(JPY) ✓                   | 検索                       |                               | ▼ 残高照会                                           | ~                           |
| ● 輸入LC<br>Import L/C                                                   | クロススポット                                    |                          |                               |                                                  |                             |
| ▶ 輸出LC<br>Export L/C                                                   | (PAYING BANK'S CHARGES,<br>ARE FOR A/C OF) | 受取人負担(Bl                 | ENEFICIARY) 🔽 ※手数料のご<br>よっては、 | 負担をご依頼人負担とした場合であっても、受助<br>受取人に対し、□座入金時に別途手数料が請求さ | R人取引銀行や経由銀行に<br>れる場合があります。  |
|                                                                        |                                            |                          |                               |                                                  |                             |
| ○ 買取・取立                                                                | 专利 方注                                      |                          |                               |                                                  |                             |

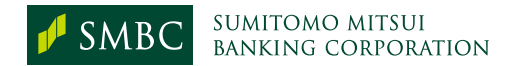

| メニュー開閉) Global e-Tradeサービス i-Deal                                          | Web21~                                                                                                    |                         | トップ<br>画面へ<br>Top Page                                    | ログアウト                                  |                                 |                        |                                     |
|----------------------------------------------------------------------------|----------------------------------------------------------------------------------------------------|-------------------------|-----------------------------------------------------------|----------------------------------------|---------------------------------|------------------------|-------------------------------------|
| e-Tradeサービス画面<br>のいのなるととこっく問題します。                                          |                                                                                                    |                         | 1 依頼                                                      | 吉一覧検索 2 1                              | 太頼書登録 (3)                       | 依頼書登録码                 | 崔認 4 依赖書登録確定                        |
| ・<br>vyプ画面へ<br>Top Page<br>反る                                              | し、「確認」ホタンを押してくたさい。                                                                                                    |                         |                                                           |                                        |                                 | 時保存                    | 確認                                  |
| Back<br>未精査・未承認件数<br>UnChecked/UnApproved Number<br>承認依頼メール                | 送付先 送付しない 🔽                                                                                                    |                         |                                                           |                                        |                                 | Save                   |                                     |
| 被仕向送金<br>Incoming Remittance     送金取組日※                                    |                                                                                                    |                         |                                                           |                                        |                                 |                        |                                     |
| ◆ 仕向送金<br>Outward Remittance                                               | ATE)                                                                                                    | æ                       |                                                           |                                        |                                 |                        |                                     |
| ・受取人マスタ管理<br>(Payee Master)     送金種類<br>(REMITTANCE B)                     | Y) 電信送金(TELEGRAF                                                                                                    | PHIC TRANSFER) 🔽        | 支払地※<br>(PAYABLE AT)                                      |                                        |                                 |                        |                                     |
| · <u>依頼書作成</u><br>(Application Creation)<br>(YOUR REF.NO.)                 | EME0001                                                                                                    |                         | 定例登録番号<br>(YOUR SEQ.NO                                    | )                                      |                                 |                        |                                     |
|                                                                            |                                                                                                    | 〇 為替予約一覧                | - Windows Internet Explorer の提供;                          | 元: 三井住友銀行                              |                                 |                        |                                     |
| · <u>Modification/Deletion/</u><br><u>Checking</u> ) 送金額※<br>(REMITTANCE A | MOUNT)                                                                                                    | 為替予約                    | ]一覧                                                       | n. ~T+1.                               |                                 |                        | 2:41 現在<br>閉じる<br>Close             |
| ● <u>(公理書本記</u><br>( <u>Approval</u> )<br>計賞書程本                            |                                                                                                    | ) USD:US<br>受渡日<br>の指定日 | - ダを選択後「選択」ホタフを打<br>2007 /11 /<br>以降有効分 ○指定日有5            | 76 ( F200                              |                                 |                        |                                     |
| ● <u>III at Mars</u><br>( <u>Statement</u> )<br>全件明細昭会<br>出金方法             | 明細数切替<br>- Change····                                                                                                    |                         |                                                           |                                        |                                 |                        | 一覧検索<br>Search                      |
| (Data inquiry)<br>(EX / N<br>シール通知設定                                       | D-EX) (CONTRACT NO.)<br>ため合うなりまた。<br>ため合うなりまた。<br>ため合うなりまた。<br>ため合うなりまた。<br>ため合うなりまた。<br>ため合うなりまた。<br>ため合うなりまた。<br>ため合うなりまた。<br>ため合うなりまた。<br>ため合うなりまた。<br>ため合うなりまた。<br>ため合うなりまた。<br>ため合うなりまた。<br>ため合うなりまた。<br>ため合うなりまた。<br>ため合うなりまた。<br>ため合うなりまた。<br>ため合うなりまた。<br>ため合うなりまた。<br>ため合うなのでのでのでありまた。<br>ため合うなのでのでのでのでのでのでのでのでのでのでのでのでのでのでのでのでのでのでので | 金銀門副<br>(AMOUN<br>Selec | .t                                                        | じる」ボタンを押して下さ                           | 6 %                             |                        | 全 10件                               |
| ( <u>e-mail Notice Setting</u> )<br>アップロードメンテナンス<br>為替予約(CONT              |                                                                                                    | 子約番;                    | 号 11社整理番号<br>KAWASE2002 20                                | 缔結日 于<br>03/10/12 USD 123,             | 約残高<br>456,789,012,345.67       | 締結レート<br>12,345.00     | 受渡日<br>2006/11/16~2009/12/15        |
|                                                                            | ▶ 検索                                                                                                    | 0 100002                | KAWASE2002 20<br>KAWASE2002 20                            | 09/05/12 USD<br>03/10/12 USD 123,      | 12,345.67<br>456,789,012,345.67 | 12,345.00<br>12,345.00 | 2006/01/10~2009/12/31<br>2003/01/30 |
|                                                                            |                                                                                                    | 0 100004                | KAWASE2002 20<br>KAWASE2002 20                            | 03/10/12 USD 123,<br>03/10/12 USD 123, | 456,789,012,345.67              | 12,345.00              | 2003/01/30                          |
| ▶ 輸出」出金力法であ                                                                | 静育 予約」を 指 定 し た                                                                                                    | ARY) V 0 100007         | KAWASE2002 20<br>KAWASE2002 20                            | 03/10/12 USD 123,<br>03/10/12 USD 123, | 456,789,012,345.67              | 12,345.00              | 2003/01/30                          |
| Export L/                                                                  |                                                                                                    | 0 100008                | KAWASE2002 20                                             | 03/10/12 USD 123,                      | 456,789,012,345.67              | 12,345.00              | 2003/01/30                          |
| ● 場合には 予約                                                                  | の一覧画面で明細を                                                                                                    | 0 100009                | KAWASE2002 20                                             | U3/10/12 USD 123,<br>03/10/12 USD 129  | 456,789,012,345.67              | 12,345.00              | 2003/01/30                          |
|                                                                            |                                                                                                    |                         | KHIIHOE2002 20                                            | 00/10/12 000 123,                      | 400,700,012,040.07              | 12,040.00              | 前へ《1///次へ》                          |
| 検索することか                                                                    | <b>べできます。</b>                                                                                                    | i - Dealを復<br>締結や条件     | 明して為替予約の締結、条件変更を<br>変更の結果は、再度「一覧検索」を打                     | 行う場合は、下のボタンを担<br>して頂くと一覧に反映されま         | してください。<br>す。                   |                        |                                     |
|                                                                            |                                                                                                    |                         | 替予約締結<br>orex] New 新<br>」<br>持予約条件変更 為<br>[Forex] Amend 為 | 則こ為替予約を締結する場<br>替予約の条件変更を行う場           | 合は、このボタンを押<br>合は、明細を選択して        | してください。<br>このボタンを押して   | (ください。                              |

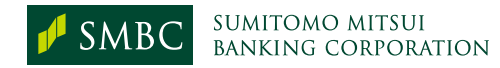

| メニュー開閉<br>Global e-Trad                                            | eサービス i-Dea                                            | Web21              | トップ画面へ ログアウト<br>Top Page Togout                                                                                      |
|--------------------------------------------------------------------|--------------------------------------------------------|--------------------|----------------------------------------------------------------------------------------------------|
| e-Tradeサービス画面<br>クリックするとメニューが開閉します                                 | 関係銀行手数料※<br>(PAYING BANK'S CHARGES,<br>ARE FOR A/C OF) |                    | 受取人負担(BENEFICIARY) ▼ ※手数料のご負担をご依頼人負担とした場合であっても、受取人取引銀行や経由銀行によっては、受取人に対し、口座入金時に別途手数料が請求される場合があります。                    |
| Top Page<br>未精査・未承認件数<br>UnChecked/UnApproved Number               | 支払方法<br>(PAYMENT INSTR                                 | RUCTION)           | ※受取人情報の入力内容に応じ、[口座振込]・[通知払]が自動的に設定されます。(入力不要)                                                                        |
| 被仕向送金<br>Incoming Remittance                                       | 受取人<br>(BENEFICIARY)                                   | (2                 |                                                                                                    |
| ☆ 仕向送金     Outward Remittance                                      | おなまえ<br>(NAME)                                         |                    |                                                                                                    |
| ・受取人マスタ管理<br>(Pavee Master)                                        | 住所<br>(ADDRESS)                                        |                    | 2 STREET NY USA                                                                                                    |
| · 依頼書作成<br>(Application Creation)                                  | 国名※<br>(COUNTRY)                                       |                    | 検索         USA         クリア                                                                                           |
| • <u>依頼書アップロード</u><br>(Upload)                                     | 電話番号<br>(TEL)                                          |                    | 特定の通貨の場合には電話番号の入力が必要になります。                                                                                           |
| <u>依頼</u> 書承認                                                      | 受取人口座番号※<br>(BENEFICIARY'S A/C NO.)                    |                    | IBAN採用国への送金についてはIBANを入力の上、「IBAN確認」<br>ボタンを押下ください。反映された受取人取引銀行情報が異な<br>る場合は「クリア」ボタンを押して、②~⑤の検索を行って<br>ください。           |
| ( <u>Approva</u> ))<br>計算書服会<br>( <u>Statement)</u><br>么(#UP(#PP A | 受取人取引銀行<br>(ACCOUNT WITH)                              | , (2               | 受取人銀行の指定については、お分かりになる「謿を基に、以下[銀行情報設定]欄にてご指定ください。<br>(当行では①→⑤の順で推奨しており、該当があ <mark>る場合、発電に際しても同順にて優先させていただきます。)</mark> |
| ・ <u>辛仟明細照会</u><br>( <u>Data Inquiry)</u><br>メール通知設定               |                                                        | @IBAN              |                                                                                                    |
| <u>(e-mail Notice Setting)</u><br>- <u>アップロードメンテナンス</u>            |                                                        |                    |                                                                                                    |
| <u>(Upload Rule Setting)</u><br>へ輸入して                              | 銀行情報設定<br>(SETTING)                                    | ③SWIFT(BIC)<br>コード | BIC確認                                                                                                    |
| Import L/C                                                         |                                                        | ④銀行検索              | 検索画面へ                                                                                                    |
| Export L/C<br>同取・取立                                                |                                                        | \$<br>直接入力 C       | 直接入力                                                                                                    |

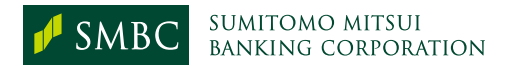

| メニュー開閉<br>Global e-Tradet                                                 | HEIZ i-Deal                              | Web21へ                          | トップ画面へ<br>Top Page ログアウト<br>Togout                                                                     |  |  |  |  |
|---------------------------------------------------------------------------|------------------------------------------|---------------------------------|----------------------------------------------------------------------------------------------------|--|--|--|--|
| e-Tradeサービス画面<br>クリックするとメニューが開閉します<br>トップ画面へ<br>Top Page                  | 受取人口座番号※<br>(BENEFICIARY'S A/C NO.       | .)                              | IBAN採用国への送金についてはIBANを入力の上、「IBAN確認」<br>「IBAN確認」クリア<br>「BAN確認」クリア」ボタンを押して、②~⑤の検索を行って<br>ください。            |  |  |  |  |
| 未精査・未承認件数<br>UnChecked/UnApproved Number                                  | 受取人取引銀行<br>(ACCOUNT WITH)                | ?                               | 受取人銀行の指定については、お分かりになる情報を基に、以下[銀行情報設定]欄にてご指定ください。<br>(当行では①→⑤の順で推奨しており、該当がある場合、発電に際しても同順にて優先させていただきます。) |  |  |  |  |
| Incoming Remittance                                                       | @1BA                                     | N O                             | IBANを上記[受取人口座番号]欄に入力の上、「IBAN確認」ボタンを押下ください。                                                             |  |  |  |  |
| ● 11円広並<br>Outward Remittance<br><u>受取人マスタ管理</u>                          | <b>②</b> 銀行<br>コ`                        | テ特定<br>−ド ●                     | 国名(検索用)     コード種別:ブルダウンで選択ください。     銀行特定コード       公      銀行特定コード                                       |  |  |  |  |
| <u>(Payee Master)</u><br>• <u>依頼書作成</u><br>( <u>Application Creation)</u> | 銀行情報設定 ③SWI<br>(SETTING) コ・              | FT(BIC)<br>- F                  | BIC確認                                                                                                  |  |  |  |  |
| <ul> <li>依頼書アップロード<br/>(<u>Upload</u>)</li> </ul>                         | @銀作                                      | 〒検索 🔵                           | 検索画面へ                                                                                                  |  |  |  |  |
| - 佐頼書修正/削除/保存呼出<br>(Modification/Deletion/<br>Checking)                   | \$ē‡                                     | 赛入力 🌑                           | 直接入力                                                                                                   |  |  |  |  |
| · <u>依頼書承認</u><br>· <u>(Approval)</u>                                     | 銀行名<br>(BANK NAME)                       |                                 | クリア ②~④の検索結果のクリア                                                                                       |  |  |  |  |
| • <u>計算書照会</u><br>( <u>Statement)</u>                                     | 支店名等※<br>(BRANCH NAME)                   |                                 |                                                                                                    |  |  |  |  |
| • <u>全件明細照会</u><br>( <u>Data Inquiry)</u>                                 | [                                        |                                 |                                                                                                    |  |  |  |  |
| • <u>メール通知設定</u><br>( <u>e-mail Notice Setting)</u>                       | 以下の                                      | いずれ                             | いかの方法により、受取人取引銀行情報を入力します。                                                                              |  |  |  |  |
| • <u>アップロードメンテナンス</u><br>( <u>Upload Rule Setting)</u>                    | เกา                                      |                                 | リスカにとる検索(什向送令 19-19~)                                                                                  |  |  |  |  |
| ▶ 輸入LC                                                                    |                                          |                                 | N」入力による快条(11円达立 12-13/>)                                                                               |  |  |  |  |
| mport L/C                                                                 |                                          | 【②】 「銀行指定コード」による検索(仕向送金 14・15へ) |                                                                                                    |  |  |  |  |
| Export L/C<br>買取・取立                                                       | 【③】 「SWIFT (BICコード)」入力による検索(仕向送金 16・17へ) |                                 |                                                                                                    |  |  |  |  |
|                                                                           |                                          |                                 |                                                                                                    |  |  |  |  |
|                                                                           | (4)                                      | ・                               | 快糸」による快糸(江内达金 18*19へ)                                                                                  |  |  |  |  |
|                                                                           | [5]                                      | 銀行                              | 青報の「直接入力」(仕向送金 20・21へ)                                                                                 |  |  |  |  |
|                                                                           |                                          |                                 |                                                                                                    |  |  |  |  |

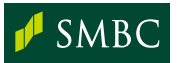

# 【①】「IBAN」入力による検索

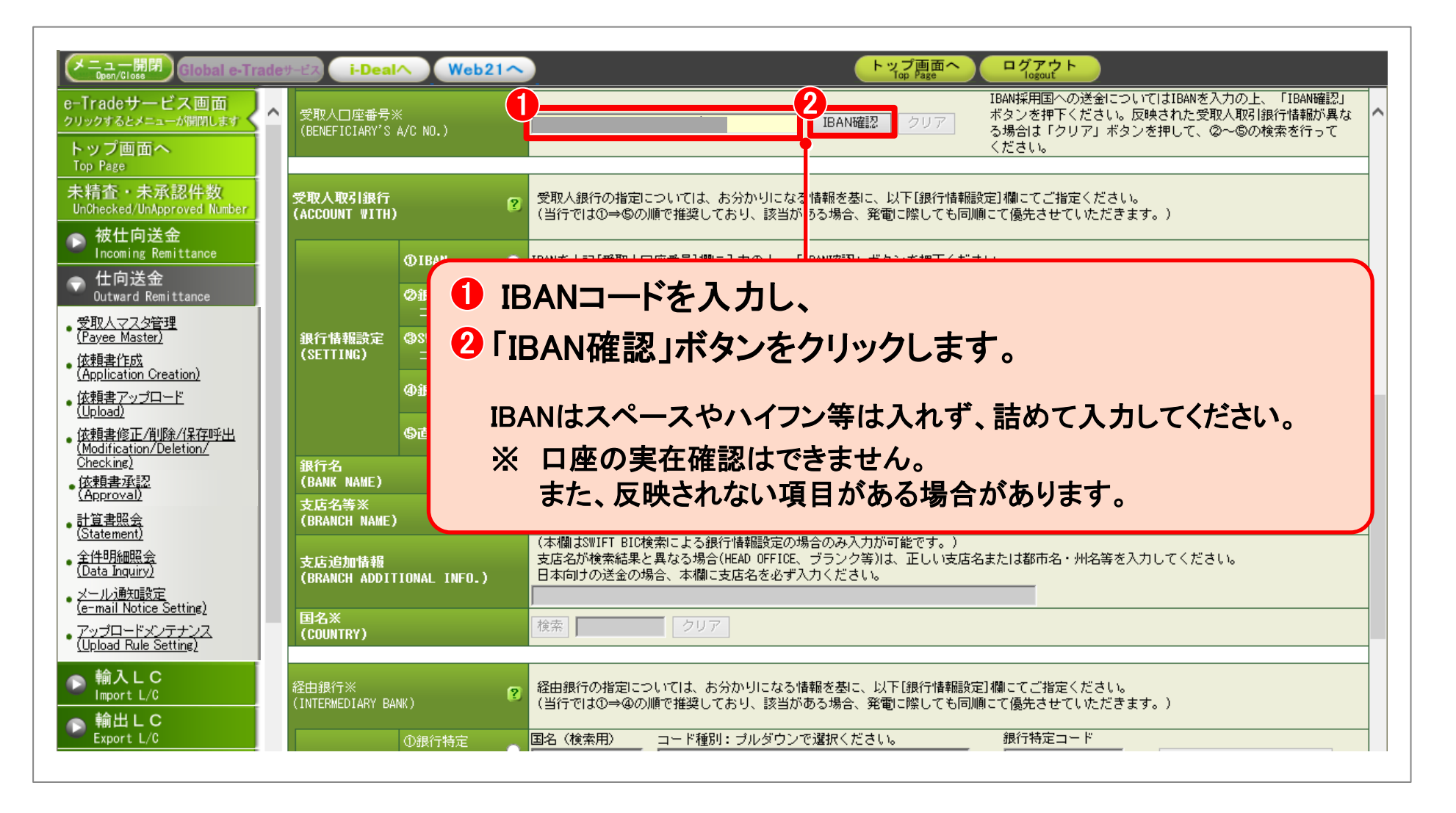

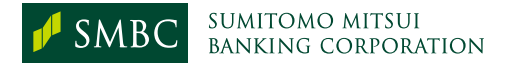

#### 【①】 「IBAN」入力による検索

SUMITOMO MITSUI Banking corporation

SMBC

| メニュー開閉<br>Global e-Trade                                                     | ש-נא i-Deal Web21                       | トップ画面へ<br>Top Page Logout                                                                                                    |  |  |  |  |  |  |
|------------------------------------------------------------------------------|-----------------------------------------|----------------------------------------------------------------------------------------------------|--|--|--|--|--|--|
| e-Tradeサービス画面<br>クリックするとメニューが開閉します                                           | 受取人口座番号※<br>(BENEFICIARY'S A/C NO.)     | GB00SMBCXXXXXXXXXXXXXXXXXXXXXXXXXXXXXXXXXXXX                                                                                           |  |  |  |  |  |  |
| トップ画面へ<br>Top Page                                                           |                                         | ください。                                                                                                    |  |  |  |  |  |  |
| 未精査・未承認件数<br>UnChecked/UnApproved Number                                     | 受取人取引銀行<br>(ACCOUNT WITH)               | 受取人銀行の指定については、お分かりになる情報を基に、以下[銀行情報設定]欄にてご指定ください。<br>(当行では①→⑤の順で推奨しており、該当がある場合、発電に際しても同順にて優先させていただきます。)                                 |  |  |  |  |  |  |
| ▶ 被仕向送金<br>Incoming Remittance                                               | ©IBAN C                                 | IBANを上記[受取人口座番号]欄に入力の上、「IBAN確認」ボタンを押下ください。                                                                                             |  |  |  |  |  |  |
| Outward Remittance                                                           | <b>②</b> 銀行特定<br>コード                    | 国名(検索用)     コード種別:ブルダウンで選択ください。     銀行特定コード       銀行特定コード確認                                                                            |  |  |  |  |  |  |
| ・受取人マスタ管理<br>(Payee Master)                                                  | 銀行情報設定 ØSWIFT(BIC)<br>(SFTTING) コード     | SMBCGBXXXXX BIC確認                                                                                                    |  |  |  |  |  |  |
| • <u>依頼書作成</u><br>( <u>Application Creation</u> )                            | ()))))))))))))))))))))))))))))))))))))  | 検索画面へ                                                                                                    |  |  |  |  |  |  |
| <ul> <li>依頼書アップロード<br/>(<u>Upload</u>)</li> </ul>                            |                                         |                                                                                                    |  |  |  |  |  |  |
| • <u>依頼書修正/削除/保存呼出</u><br>( <u>Modification/Deletion/</u>                    | \$ 直接入力                                 | 直接入力                                                                                                    |  |  |  |  |  |  |
| <u>Checking</u>                                                              | 銀行名<br>(BANK NAME)                      | SUMITOMO MITSUI BANKING CORPORATION EUROPE LI クリア ②~④の検索結果のクリア                                                                         |  |  |  |  |  |  |
| <u>(hpproval)</u><br><u> 計算書照会</u>                                           | 支店名等※<br>(BRANCH NAME)                  | 支店名 都市名等(支店名かこイや明な場合は必須)<br>[39 QUEEN VICTORIA ST EC4 LONDON                                                                           |  |  |  |  |  |  |
| ( <u>Statement)</u><br>・ <u>全件明細照会</u><br>( <u>Data Inquiry)</u><br>メール通知問究室 | 支店追加情報<br>(BRANCH ADDITIONAL INFO.)     | (本欄はSWIFT BIC検索による銀行情報設定の場合のみ入力が可能です。)<br>支店名が検索結果と異なる場合(HEAD OFFICE、ブランク等)は、正しい支店名または都市名・州名等を入力してください。<br>日本向けの送金の場合、本欄に支店名を必ず入力ください。 |  |  |  |  |  |  |
| <u>(e-mail Notice Setting)</u><br>アップロードメンテナンス                               | 国名※<br>(COUNTRY)                        | ,<br>検索 <mark>U-K- クリア</mark>                                                                                                    |  |  |  |  |  |  |
| <u>(Upload Rule Setting)</u><br>輸入して                                         |                                         |                                                                                                    |  |  |  |  |  |  |
| 確認結果:                                                                        | が、「SWIFT (BIC                           | )コード」・「銀行名」・「支店名」・「都市名等」・「国名」欄に                                                                                                    |  |  |  |  |  |  |
|                                                                              |                                         |                                                                                                    |  |  |  |  |  |  |
| 反映される                                                                        | <b>F9</b> o                             |                                                                                                    |  |  |  |  |  |  |
| —— ※ 反映結身                                                                    | 果について、支店名                               | 等が異なる場合や、再検索を行う場合、もしくは他の銀行指定方法を                                                                                                    |  |  |  |  |  |  |
| 選択する                                                                         | る場合は、「IBAN確認                            | 忍」ボタン横の「クリア」ボタンを押してください。                                                                                                    |  |  |  |  |  |  |
|                                                                              | 医小グの物口は、「ロハバルビル」ハイノアノブノブノブハイとうてして、ことで、。 |                                                                                                    |  |  |  |  |  |  |

13

仕向送金

#### 【②】 銀行特定コードによる検索 <

<『IBAN』 採用国でない場合>

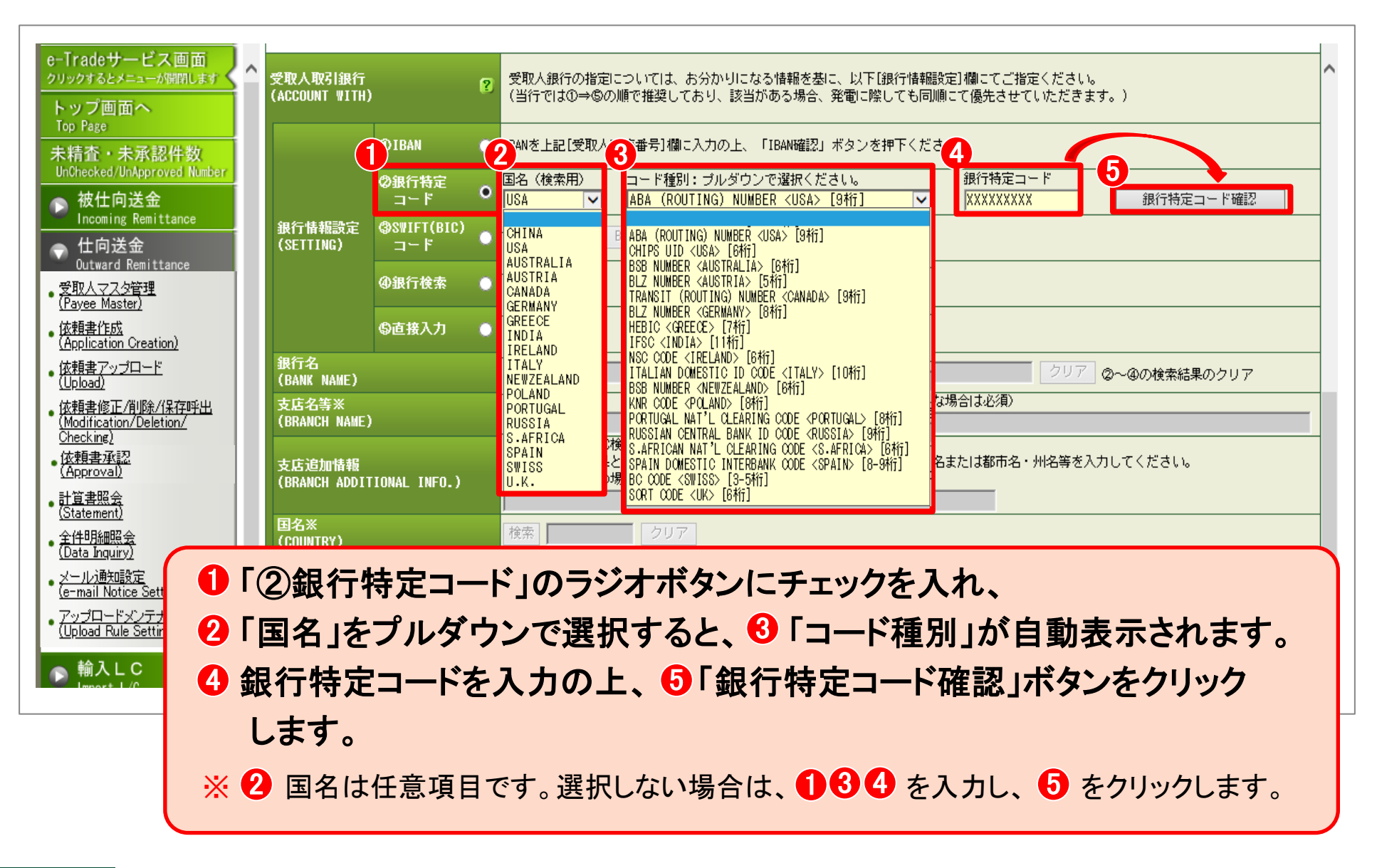

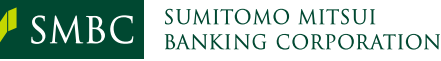

【②】銀行特定コードによる検索 <『IBAN』採用国でない場合>

| メニュー開閉 Global e-Tradev                                                        | -EZ i-Deal^                      | Web21                  | Nop Page ログアウト<br>Top Page                                                                                                    |   |
|-------------------------------------------------------------------------------|----------------------------------|------------------------|----------------------------------------------------------------------------------------------------|---|
| e-Tradeサービス画面<br>クリックするとメニューが開閉します<br>トップ画面へ<br>Top Page                      | 受取人取引銀行<br>(ACCOUNT WITH)        | ?                      | 受取人銀行の指定については、お分かりになる情報を基に、以下[銀行情報殿定]欄にてご指定ください。<br>(当行では①→⑤の順で推奨しており、該当がある場合、発電に際しても同順にて優先させていただきます。)                                         | ^ |
| 未精査・未承認件数<br>UnChecked/UnApproved Number                                      | © IBAN                           | •                      | IBANを上記[受取人口座番号]欄に入力の上、「IBAN確認」ボタンを押下ください。                                                                                                    |   |
| ▶ 被仕向送金<br>Incoming Remittance                                                | の<br>銀行<br>コー                    | <sup>時定</sup> ○<br>ド ○ | 国名(検索用)         コード種別: ブルダウンで選択ください。         銀行特定コード           184         ABA (ROUTING) NUMBER (USA) [8桁]         XXXXXXXXX         銀行特定コード確認 |   |
| ◆ 仕向送金<br>Outward Remittance                                                  | 銀行情報設定 ③SWIFT<br>(SETTING) コー    | (BIC)<br>F             | BICTER                                                                                                    |   |
| • 受取人マスタ管理<br>( <u>Payee Master)</u>                                          | @銀行;                             | 食索 🏾 🔘                 | 検索画面へ                                                                                                    |   |
| • 依頼書作成<br>(Application Creation)                                             | ⑤直接,                             | vi 🔹                   | 直接入力                                                                                                    |   |
| • 扱題者アッフロート<br>(Upload)<br>• 依頼書修正/削除/保存呼出                                    | 銀行名<br>(BANK NAME)               |                        | SUMITOMO MITSUI BANKING CORPORATION クリア ②~④の検索結果のクリア                                                                                           | ٦ |
| Checking)                                                                     | 支店名等※<br>(BRANCH NAME)           | ×                      | 支店名     都市名等(支店名がご不明な場合は必須)       NEW YORK                                                                                                    |   |
| <u> </u>                                                                      | 支店追加情報<br>(BRANCH ADDITIONAL INF | 0.)                    | (本欄ばSWIFT BIC検索による銀行情報設定の場合のみ入力が可能です。)<br>支店名が検索結果と異なる場合(HEAD OFFICE、ブランク等)は、正しい支店名または都市名・州名等を入力してください。<br>日本向けの送金の場合、本欄に支店名を必ず入力ください。         |   |
| メール通知設定<br><u>メール通知設定</u><br>( <u>e-mail Notice Setting</u> )<br>アップロードメンテナンス | 国名※<br>(COUNTRY)                 |                        | を<br>検索 USA クリア                                                                                                    |   |
| (Upload Rule Setting)                                                         |                                  |                        |                                                                                                    |   |
| ● 輸入LC<br>Import L/C                                                          | 検索結果                             | が、                     | 「銀行名」・「支店名等」・「国名」欄等に反映されます。                                                                                                    |   |
|                                                                               | <mark>※</mark> 必要に「              | ちじて                    | 、「支店名」「都市名等」を修正してください。                                                                                                    |   |

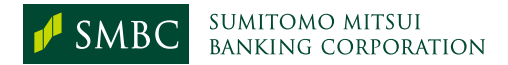

# 【③】「SWIFT(BICコード)」入力による検索 <『銀行特定コード』がご不明の場合>

| メニュー開閉<br>Global e-Trade                                               | eザービス i-Dealへ Web21へ レップ画面へ ログアウ<br>Top Page ログアウ                                                                 |                                     |
|------------------------------------------------------------------------|----------------------------------------------------------------------------------------------------|-------------------------------------|
| e-Tradeサービス画面<br>クリックするとメニューが開閉します<br>トップ画面へ<br>Top Page               | 受取人取引銀行<br>(ACCOUNT WITH) 受取人銀行の指定については、お分かりになる情報を基に、以下[銀行情報設定]欄にてござ<br>(当行では①→⑤の順で推奨しており、該当がある場合、発電に際しても同順にて優先させ | 皆定ください。<br>-ていただきます。)               |
| 、<br>未精査・未承認件数<br>UnChecked/UnApproved Number                          | ①IBAN ① IBANを上記[受取人口座番号]欄に入力の上、「IBAN確認」ボタンを押下ください。                                                                |                                     |
| ▶ 被仕向送金<br>Incoming Remittance                                         |                                                                                                    | ▲ ド確認 ド確認 ド確認 ド確認 ド確認 ド確認 ド ド ド ド ド |
| ☆ 仕向送金<br>Outward Remittance                                           | (SETTING) コード STXXXXXXX BIC確認                                                                                     |                                     |
| <u>受取人マスタ管理</u><br>( <u>Payee Master)</u><br>依頼書作成                     | ● 直接入力 ● 直接入 <sup>5</sup>                                                                                         |                                     |
| ( <u>Application Creation)</u><br>・ <u>依頼書アップロード</u><br>(Upload)       |                                                                                                    | チェックを入れます                           |
| · <u>依頼書修正/削除/保存呼出</u><br>( <u>Modification/Deletion/</u><br>Checking) | <sup> </sup>                                                                                                    |                                     |
| · <u>佐頼書承認</u><br>( <u>Approval</u> )                                  | 支店追加情報<br>(BRANCH ADDITI 3 「BIC確認」ボタンをクリックします。                                                                    |                                     |
| <u>計量者照答</u><br>( <u>Statement)</u><br>全件明細照会                          | 国名米<br>(COUNTRY)                                                                                                  |                                     |
| <u>(Data Inquiry)</u><br>メール通知設定<br>(e-mail Notice Setting)            | 経由銀行※ ターマン・スティン・スティン・スティン・スティン・スティン・スティン・スティン・スティ                                                                 | こください。<br>こください。                    |
| ・<br>アップロードメンテナンス<br>(Upload Rule Setting)                             | (INTERMEDIARY BANK) (当行では①→④の順で推奨しており、該当がある場合、発電に際しても同順にて優先させ                                                     |                                     |
| ▶ 輸入LC<br>Import 1/0                                                   | □ □ □ □ □ □ □ □ □ □ □ □ □ □ □ □ □ □ □                                                                             |                                     |

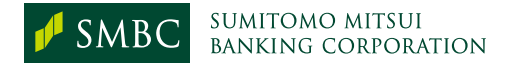

# 【③】「SWIFT(BICコード)」入力による検索 <『銀行特定コード』がご不明の場合>

|                                                                                     | ade# | -Ľス i-Deal                | Web2                 | 1~                   | トップ画面へ<br>Top Page Logout                                                                                                    |
|-------------------------------------------------------------------------------------|------|---------------------------|----------------------|----------------------|----------------------------------------------------------------------------------------------------|
| e-Tradeサービス画面<br>クリックするとメニューが開閉します<br>トップ画面へ<br>Top Page                            | ^    | 受取人取引銀行<br>(ACCOUNT WITH) |                      | ?                    | 受取人銀行の指定については、お分かりになる情報を基に、以下[銀行情報設定]欄にてご指定ください。<br>(当行では①→⑤の順で推奨しており、該当がある場合、発電に際しても同順にて優先させていただきます。)                                 |
| 未精査・未承認件数<br>UnChecked/UnApproved Number                                            |      |                           | () IBAN              | •                    | IBANを上記[受取人口座番号]欄に入力の上、「IBAN確認」ボタンを押下ください。                                                                                             |
| 被仕向送金 Incoming Remittance                                                           |      |                           | ②銀行特定<br>コード         | •                    | 国名(検索用)       コード種別: ブルダウンで選択ください。       銀行特定コード                                                                                       |
| ☆ 仕向送金<br>Outward Remittance                                                        |      | 銀行情報設定<br>(SETTING)       | ③SWIFT(BIC)<br>그 느 ド | 0                    | STEXXXXXXXX BIC確認                                                                                                    |
| ・ <u>受取人マスタ管理</u><br>( <u>Payee Master)</u>                                         |      |                           | ④银行検索                | •                    | 検索画面へ                                                                                                    |
| • <u>依頼書作成</u><br>( <u>Application Creation</u> )<br>- 依頼まアップロード                    |      |                           | ⑤直接入力                | •                    | 直接入力                                                                                                    |
| ( <u>Upload</u> )<br>依頼書修正/削除/保存呼出                                                  |      | 銀行名<br>(BANK NAME)        |                      |                      | SUMITOMO MITSUI BANKING CORPORATION クリア ②~④の検索結果のクリア                                                                                   |
| (Modification) Deletion/<br>Checking)<br>(在中国社会社会社会社会社会社会社会社会社会社会社会社会社会社会社会社会社会社会社会 |      | 支店名等※<br>(BRANCH NAME)    |                      |                      | 支店名     都市名等(支店名がご不明な場合は必須)       NEW YORK                                                                                             |
| <u>計算書照会</u><br>( <u>Statement)</u><br>・全件明細照会<br>(Data Inquiry)                    |      | 支店追加情報<br>(BRANCH ADDITI) | DNAL INFO.)          | ×                    | (本欄はSWIFT BIC検索による銀行情報設定の場合のみ入力が可能です。)<br>支店名が検索結果と異なる場合(HEAD OFFICE、ブランク等)は、正しい支店名または都市名・州名等を入力してください。<br>日本向けの送金の場合、本欄に支店名を必ず入力ください。 |
| ・ <u>メール通知設定</u><br><u>(e-mail Notice Setting)</u><br>- <u>アップロードメンテナンス</u>         |      | 国名※<br>(COUNTRY)          |                      |                      | 検索 USA クリア                                                                                                    |
| <u>(Upload Rule Setting)</u>                                                        |      | 検索                        | 結果が                  | •                    | 「銀行名」・「支店名等」・「国名」欄等に反映されます。                                                                                                    |
|                                                                                     |      | <mark>※</mark> 必要<br>(日:  | に応じ<br>本向け           | て、<br><del>美</del> 会 | 「支店追加情報」欄に追加入力してください。<br>この場合は、支店名の入力が必須となります)                                                                                         |

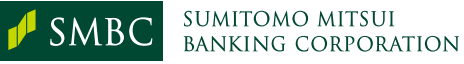

## 【④】銀行検索による検索 <『SWIFT(BIC)コード』がご不明の場合>

| 受取人取引銀行<br>ACCOUNT WITH)                          | 受取人銀行の指定については、お分かり<br>(当行では①→⑤の順で推奨しており、                               | Ultrain<br>りにた<br>録行検索 - Windows Internet Explorer の提供元: 三井住友銀行<br>該当<br>検索条件を入力後「一覧検索」ボタンを押してください。<br>(別にないは取入)、またまた、スカト) Ni はだた、またまたまで、<br>(別にないは取入)、またまた、スカト) Ni はだた、またまたまで、<br>(別にないまたまた) |
|---------------------------------------------------|------------------------------------------------------------------------|----------------------------------------------------------------------------------------------------|
| ©IBAN (                                           | IBANを上記[受取人口座番号]欄に入力の                                                  | (銀行名は20分一致条件、それ以外は動力一致条件です。) 000000000000000000000000000000000000                                                                                                    |
| <b>②</b> 銀行特定<br>コード                              | 国名 (検索用) コード種別: ブル:                                                    | ダウ ● 銀行名による検索(部分→敦条件)<br>銀行名<br>(BANK NME)                                                                                                    |
| 銀行情報設定 (DSWIFT(BIC)<br>(SETTING) 1 コード            | BICHEEZ                                                                | 支店名     (BRANCH NAME)     ※支店名・都市名については、入力すると       都市名     表示されない場合があります。                                                                                                    |
| @銀行検索 (                                           | 検索画面へ                                                                  |                                                                                                    |
| \$ <b>直接入力</b>                                    | 直接入力                                                                   | <ul> <li>SWIFT(BIC)コード入力による検索(前方一致条件)</li> <li>SWIFT (BIC) コード<br/>(SWIFT (BIC) CODE)</li> </ul>                                                                                              |
| 限行26<br>(BANK NAME)                               |                                                                        | ● SWIFT(BIC)以外の銀行特定コード入力による検索(前方→銀条件)                                                                                                    |
| 友店名等※<br>BRANCH NAME)                             | 支店名                                                                    | 国名<br>(COUNTRY)<br>銀行特定コード<br>(GI F4P CODE)     マロード:                                                                                                    |
| 友店追加情報<br>(BRANCH ADDITIONAL INFO.)               | (本欄はSWIFT 3IC検索による銀行情報語<br>支店名が検索結果と異なる場合(HEAD 0<br>日本向けの送論の場合、本欄に支店名を | 設定(<br>JFFIC<br>を必う<br>5                                                                                                    |
| 国名※<br>COUNTRY)                                   | 検索 クリア                                                                 | 選択<br>Select  Manual Input 「選択」を押すと、選択された銀行情報が自動で入力されます。 「銀行情報直接入力」を押すと、銀行情報を直接入力することができます。 全4件                                                                                               |
| 由銀行※                                              | 経由銀行の指置については、お分かりに                                                     | 銀行名 支店名 SWIFT (BIC) コード<br>(BANK NAME) (BRANCH NAME) (SWIFT (BIC) CODE)<br>日名 都市名 特定コード IBAN<br>(CONDURY) (CITY NAME) (CI FARING CODE) (TRAN)                                                 |
| NTERMEDIARY BANK)                                 | (当行では①= @の順で推奨しており、                                                    | 該当 O SUMITOMO MITSUI BANKING CORPORATION SMBCUS33XXX USA NEW YORK SMBCUS33XXX                                                                                                    |
| ①銀行特定 _                                           | 国名(検索用) コード種別:ブル:                                                      |                                                                                                    |
| <ol> <li>①「④銀行<br/>銀行検討</li> <li>のかりかり</li> </ol> | 検索」のラジオボタン<br>をのポップアップ画面                                               | ノにチェックを入れて、「検索画面へ」ボタンをクリックすると、<br>『が表示されます。                                                                                                    |
| - C あかから<br>4 対象の                                 | ルームの戦行情報を名<br>限行情報を選択し、                                                | ▶ 検系項日欄にヘカの上、 • 一見検系」ホタンをクリックします。<br>• 「選択」ボタンをクリックします。                                                                                                    |

## 【④】銀行検索による検索 <『SWIFT(BIC)コード』がご不明の場合>

| メニュー開閉<br>Global e-Trade                                         | サービス i-Dealへ Web2                   | 1~ トップ画面~ ログアウト<br>Top Page ログアウト                                                                                                    |  |  |  |  |
|------------------------------------------------------------------|-------------------------------------|----------------------------------------------------------------------------------------------------|--|--|--|--|
| e-Tradeサービス画面<br>クリックするとメニューが開閉します<br>トップ画面へ<br>Top Page         | 受取人取引銀行<br>(ACCOUNT WITH)           | ② 受取人銀行の指定については、お分かりになる情報を基に、以下[銀行情報設定]欄にてご指定ください。 (当行では①⇒⑤の順で推奨しており、該当がある場合、発電に際しても同順にて優先させていただきます。)                                  |  |  |  |  |
| 未精査・未承認件数<br>UnChecked/UnApproved Number                         | <b>⊕</b> IBAN                       | ● IBANを上記[受取人口座番号]欄に入力の上、「IBAN確認」ボタンを押下ください。                                                                                           |  |  |  |  |
| ► 被仕向送金<br>Incoming Remittance                                   | <b>②</b> 銀行特定<br>コード                | 国名(検索用)       コード種別: ブルダウンで選択ください。       銀行特定コード         銀行特定コード確認       銀行特定コード確認                                                     |  |  |  |  |
| ◆ 仕向送金<br>Outward Remittance                                     | 銀行情報設定<br>(SETTING) コード             | ● XXBCUS33XXX ● ● ● PHEN                                                                                                    |  |  |  |  |
| ・受取人マスタ管理<br>( <u>Payee Master)</u>                              | ④銀行検索                               |                                                                                                    |  |  |  |  |
| • <u>依頼書作成</u><br>( <u>Application Creation</u> )<br>- 依頼君アップロード | ⑤直接入力                               | ● 直接入力                                                                                                    |  |  |  |  |
| · <u>(Upload)</u><br>· <u>依頼書修正/削除/保存呼出</u>                      | 銀行名<br>(BANK NAME)                  | SUMITOMO MITSUI BANKING CORPORATION クリア ②~④の検索結果のクリア                                                                                   |  |  |  |  |
| (Modification/Deletion/<br>Checking)<br>• 依頼書承認                  | 支店名等※<br>(BRANCH NAME)              | 支店名 都市名等(支店名がご不明な場合は必須)<br>NEW YORK                                                                                                    |  |  |  |  |
| ChildOvan<br>計算書服会<br>(Statement)<br>全住明細照会<br>(Data Inguiry)    | 支店追加情報<br>(BRANCH ADDITIONAL INFO.) | (本欄はSWIFT BIC検索による銀行情報設定の場合のみ入力が可能です。)<br>支店名が検索結果と異なる場合(HEAD OFFICE、ブランク等)は、正しい支店名または都市名・州名等を入力してください。<br>日本向土の送金の場合、本欄に支店名を必ず入力ください。 |  |  |  |  |
| ・ <u>メール通知設定</u><br>( <u>e-mail Notice Setting</u> )             | 国名※<br>(COUNTRY)                    | 検索 USA クリア                                                                                                    |  |  |  |  |
| <u>Upload Rule Setting</u>                                       |                                     |                                                                                                    |  |  |  |  |
| ♪ 輸入しC<br>Import L/C                                             | 選択された銀                              | 最行情報が、依頼書画面上の「SWIFT(BIC)コード」・                                                                                                    |  |  |  |  |
|                                                                  | 「銀行名」・「支店名」・「都市名等」・「国名」欄等に反映されます。   |                                                                                                    |  |  |  |  |
|                                                                  |                                     |                                                                                                    |  |  |  |  |
|                                                                  | ※必要に応じて<br>(日本向け送                   | - 、「文店追加情報」欄に追加入力してくたさい。<br>:金の場合は、支店名の入力が必須となります)                                                                                     |  |  |  |  |

SMBC SUMITOMO MITSUI BANKING CORPORATION

## 【⑤】銀行情報の直接入力 <銀行検索にて該当銀行が見つからない場合>

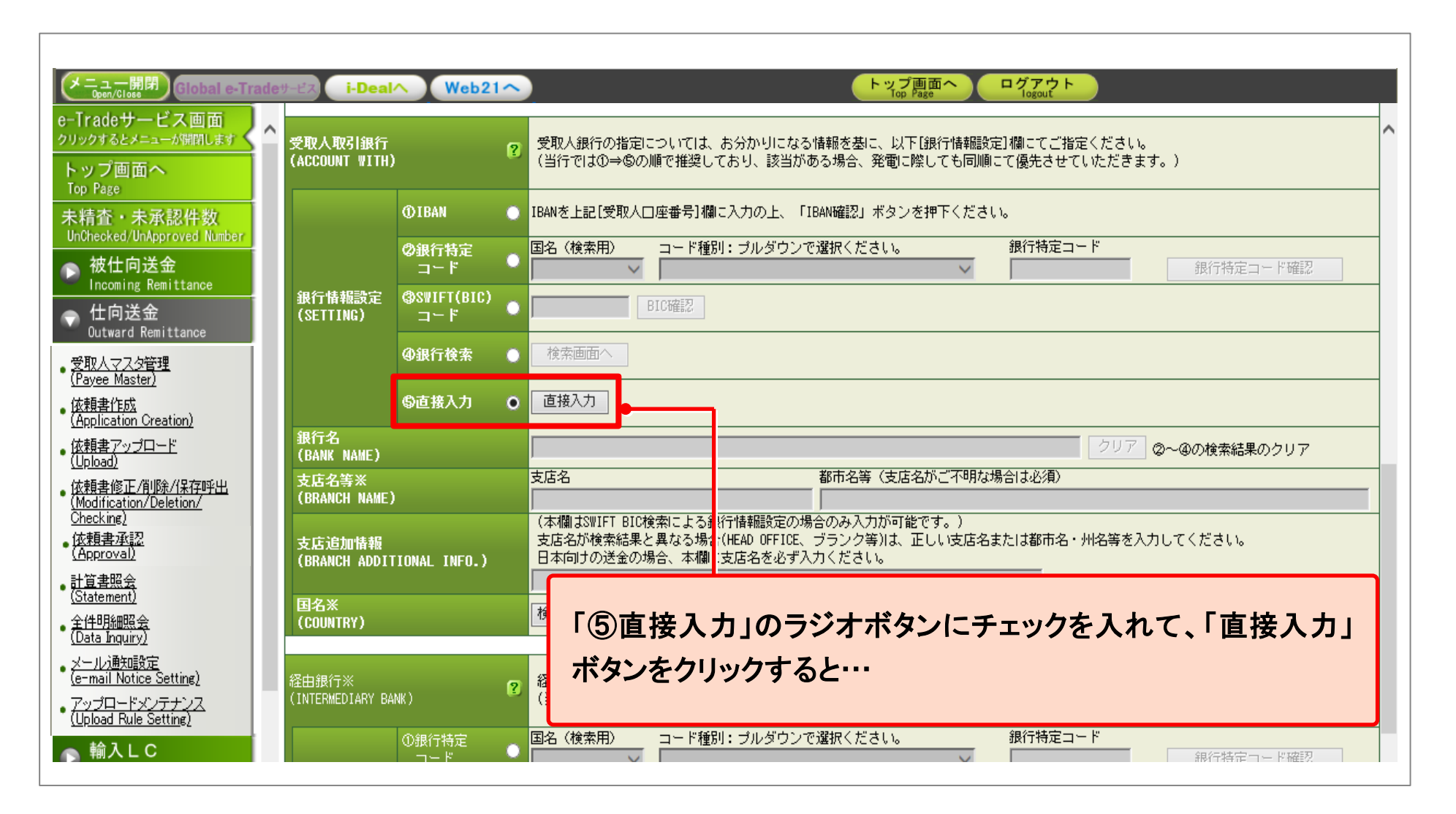

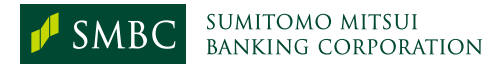

#### 【⑤】銀行情報の直接入力 <銀行検索にて該当銀行が見つからない場合>

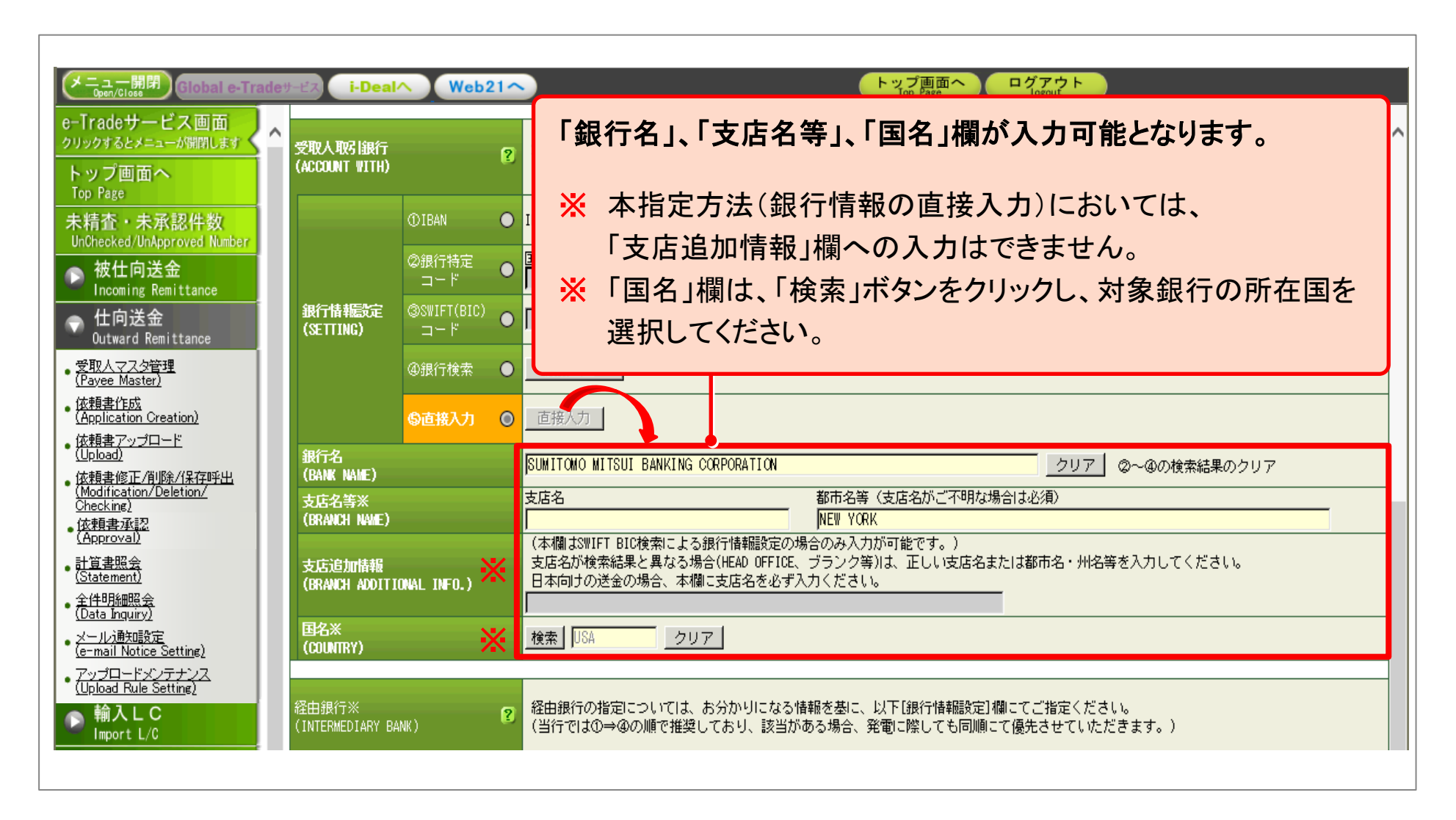

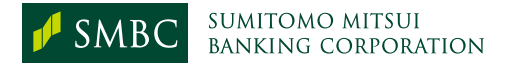

| メニュー開閉<br>Global e-Trade                                                                                                    | 해-변지 i-Deal^ Web21 ~                                                                                                    |                                                    |                                                 | ップ画面へ<br>Top Page                                                                  |                           |
|----------------------------------------------------------------------------------------------------|----------------------------------------------------------------------------------------------------|----------------------------------------------------|-------------------------------------------------|------------------------------------------------------------------------------------|---------------------------|
| e-Tradeサービス画面<br>クリックするとメニューが開閉します<br>トップ画面へ<br>Top Page<br>未新意・未承認件数                                                                       | 送金目的明細数切替<br>Item No. Change …<br>いずれの送金目的の場合も、「具体的な送<br>例) ×「IMPORT GODOS」「COMISSION」<br>〇「SEVING MACHINE」「REANTAL FE<br>送金目的が貿易または仲介貿易の場合は、<br>「最終目的地」も入力してください。なお | 金内容(商品名・取引内容<br>E」<br>「三井住友銀行宛速絡事項<br>、前私の場合、「船猪地域 | 等)」を入力してくだ<br>闘」下段の「船積地域<br>I ICItADYANCED PAYM | さい。<br>」「原産地」を入力してください。<br>ENTを入力してください。                                           | 仲介貿易の場合は、                 |
| <ul> <li>被仕向送金<br/>Incoming Remittance</li> <li>仕向送金<br/>Outward Remittance</li> <li>受取人マスタ管理<br/>(Payee Master)</li> </ul>                 | 許可・届出番号※<br>(LICENSE NO.)<br>送金目的<br>(REMITTANCE PURPOSE)<br><sup>1</sup> 具体的な送金内容<br>(商品名・取り内容等)<br>(MERCHANDISE-DETAIL)                                            |                                                    | -                                               | 承認・受理日付※<br>(LICENSE DATE)<br>国際収支コード※<br>(IMF CODE)<br>送金目的金額<br>(PURPOSE AMOUNT) |                           |
| 依頼書作成<br>(Application Creation)<br>(依頼書アップロード<br>(Upload)<br>(依頼書修正/削除/保存呼出<br>(Modification/Deletion/<br>Checking)<br>(依頼書承記<br>(Approval) | ★程→「「本<br>(INDUSTRY CODE)<br>依頼人<br>(APPLICANT)<br>おなまえ<br>(NAME)                                                                                                    |                                                    | 的等を入<br>金目的」を                                   | 、カします。<br>・プルダウンより                                                                 | 選択します。                    |
| 計算者総会<br>(Statement)<br>全住り細照会<br>(Data Inquiry)<br>メール通知設定<br>(e-mail Notice Setting)<br>アップロードメンテナンス<br>(Upload Rule Setting)             | 住所<br>(ADDRESS)<br>三井住友銀行宛連絡事項<br>(MESSAGE TO SMBC)                                                                                                    | <ul> <li>送金</li> <li>「国</li> </ul>                 | を目的が「<br>際収支コー                                  | 貿易外」の場合<br>ード」を入力しま<br>会中窓(商日名)                                                    | は、<br>す。<br>-  取引内密 (ないた) |
| ▶ 輸入して<br>Import L/C ▶ 輸出して<br>Export L/C                                                                                                   | 船積地域 [都市名] ※<br>(PLACE OF SHIPMENT)<br>原産地 [国名] ※<br>(PLACE OF ORIGIN)<br>最終目的地 [都市名または国名] ※<br>(FINAL DESTINATION)                                                  | 「具」                                                | 中的な达                                            | 並內谷(陶品名)                                                                           | ・取り内谷寺川を                  |
|                                                                                                    |                                                                                                    |                                                    |                                                 |                                                                                    |                           |

送金目的が貿易の場合は、「船積地域」、「原産地」、 仲介貿易の場合は、「最終目的地」まで入力します。

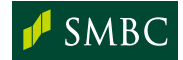

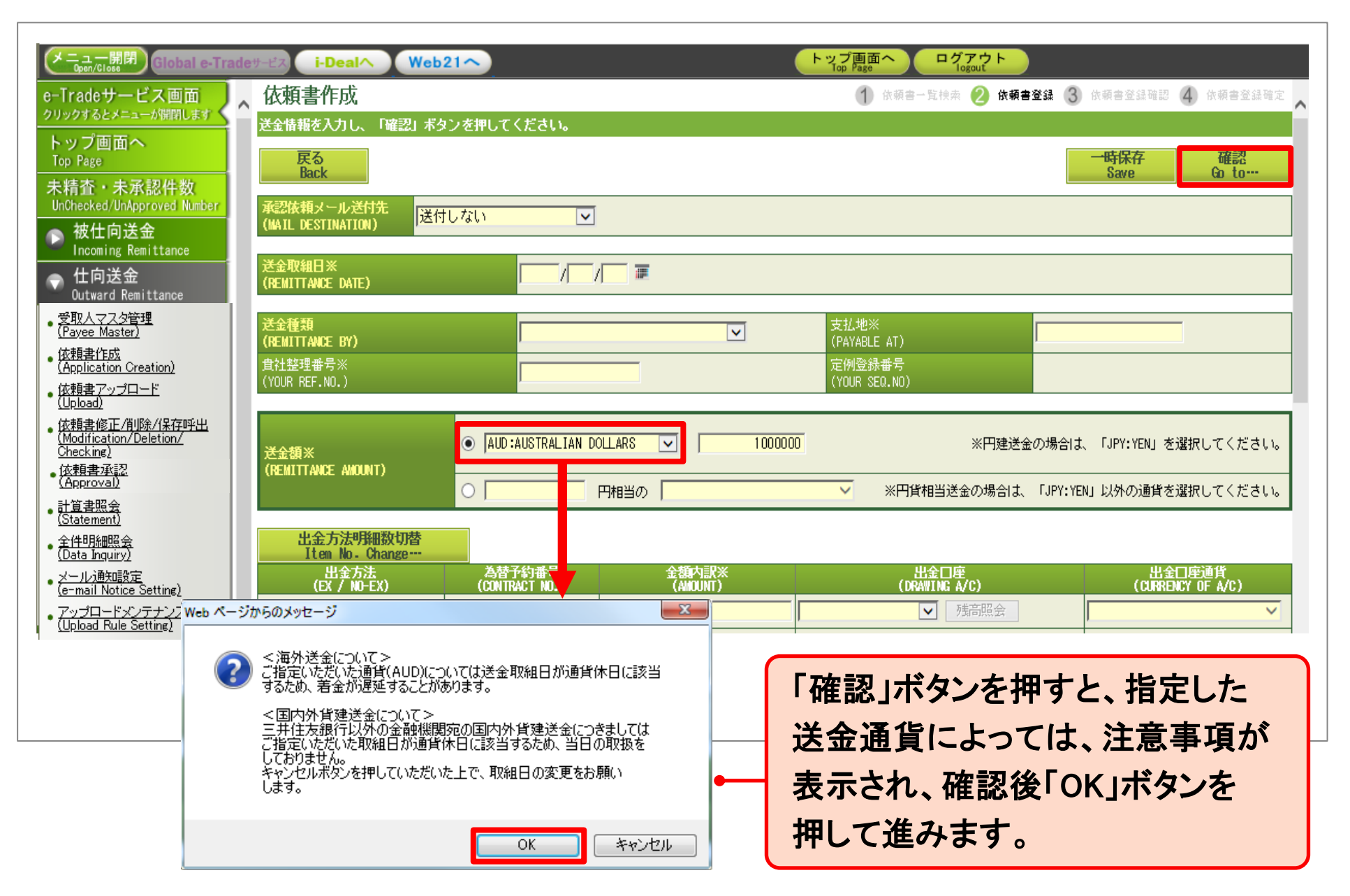

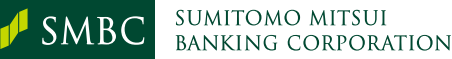

| メニュー開閉) Global a-Tra                                                                                                    |                                                                                                    | ab210                                                                       |                                                                                   | トップ画面へ ログアウト                                                                                                    |                                                       |
|----------------------------------------------------------------------------------------------------|----------------------------------------------------------------------------------------------------|-----------------------------------------------------------------------------|-----------------------------------------------------------------------------------|----------------------------------------------------------------------------------------------------|-------------------------------------------------------|
|                                                                                                    | 优 插 聿 作 成                                                                                                    | 60214                                                                       |                                                                                   | Top Page Togout                                                                                                    |                                                       |
| ーTradeサービス画面<br>リックするとメニューが開閉します                                                                                                    | ▲ 以下の内容を登録してもよ                                                                                                    | ろしければ「確定」ボタンを押し                                                             | てください。                                                                            |                                                                                                    |                                                       |
| トップ画面へ<br>Top Page                                                                                                    | 戻る<br>Back                                                                                                    |                                                                             |                                                                                   |                                                                                                    | 確定<br>Settle                                          |
| 未精査・未承認件数<br>UnChecked/UnApproved Number                                                                                                    |                                                                                                    | 付しない                                                                        |                                                                                   |                                                                                                    |                                                       |
| ▶ 被仕向送金<br>Incoming Remittance                                                                                                    | 送金取組日                                                                                                    | 0000 /00 /01                                                                |                                                                                   |                                                                                                    |                                                       |
| 仕向送金                                                                                                    | (REMITTANCE DATE)                                                                                                    | 2006/06/01                                                                  |                                                                                   |                                                                                                    |                                                       |
| Outward Remittance<br>受取人マスタ管理<br>(Pavee Master)                                                                                                    | 送金種類<br>(REMITTANCE BY)<br>食社整理番号                                                                                                    | 電信送金(TELEGRAF                                                               | PHIC TRANSFER)                                                                    |                                                                                                    | いたクロックナスト                                             |
| 位朝尹作成                                                                                                    | (YOUR REF.NO.)                                                                                                    | EMEDUUT                                                                     |                                                                                   |                                                                                                    |                                                       |
| DATE FUE                                                                                                    |                                                                                                    |                                                                             |                                                                                   |                                                                                                    | ノビノリノノラのこ、                                            |
| (Application Creation)<br>(依頼書アップロード<br>(Upload)                                                                                                    | 送金額<br>(REMITTANCE AMOUNT)                                                                                                    | USD 150,000.00                                                              |                                                                                   | 送金内容が                                                                                                    | 「確定します。                                               |
| <u>(Application Creation)</u><br>依頼書アッ <u>ブロード</u><br>(Upload)<br>依頼書修正/削除/(保存呼出<br>(Modification/Deletion/                                                                                                    | 送金額<br>(REMITTANCE AMOUNT)                                                                                                    | USD 150,000.00                                                              |                                                                                   | 送金内容が                                                                                                    | 「確定します。                                               |
|                                                                                                    | 送金額<br>(REMITTANCE AMOUNT)<br>出金方法<br>(EX / NO-EX)                                                                                             | USD 150,000.00<br>為替子約番号<br>(CONTRACT NO.)                                  | 金額内訳<br>(AMOUNT)                                                                  |                                                                                                    | びをリックフラッシン、<br>で確定します。<br>出金口座通貨<br>(CURRENCY OF A/C) |
| Active<br>Application Creation)<br>依頼書アップロード<br>(Upload)<br>依頼書修正/前除/保存呼出<br>(Modification/Deletion/<br>Checking)<br>依頼書承認<br>(Approval)<br>計算書服会                                                                                                    | 送金額<br>(REMITTANCE AMOUNT)<br>出金方法<br>(EX / NO-EX)<br>スポット(SPOT)                                                                               | USD 150,000.00<br>為替予約番号<br>(CONTRACT NO.)                                  | 金額内訳<br>(AMOUNT)<br>10,000.00                                                     |                                                                                                    | ンをソリソン するこ、<br>「確定します。<br>(CURRENCY OF A/C)           |
| Action Creation)<br>(Application Creation)<br>依頼書アップロード<br>(Upload)<br>依頼書修正/削除/保存呼出<br>(Modification/Deletion/<br>Checking)<br>(広頼書承認<br>(Approval)<br>計算書照会<br>(Statement)                                                                                             | 送金額<br>(REMITTANCE AMOUNT)<br>出金方法<br>(EX / NO-EX)<br>スポット(SPOT)<br>為替予約(CONT)                                                                 | USD 150,000.00<br>為替予約番号<br>(CONTRACT NO.)<br>10001                         | 金額内訳<br>(AMOUNT)<br>10,000.00<br>10,000.00                                        |                                                                                                    | ンをソリソン いるこ、<br>「確定します。<br>出金口座通貨<br>(CURRENCY OF A/C) |
| Actin Creation)<br>依頼書アップロード<br>(Upload)<br>依頼書修正/削除/保存呼出<br>(Modification/Deletion/<br>Checking)<br>依頼書承認<br>(Approval)<br>計算書照会<br>(Statement)<br>全件明編照会<br>(Data Inguiry)                                                                                             | 送金額<br>(REMITTANCE AMOUNT)<br>出金方法<br>(EX / NO-EX)<br>スポット(SPOT)<br>為替予約(CONT)<br>為替予約(CONT)                                                   | USD 150,000.00<br>為替子約番号<br>(CONTRACT NO.)<br>10001<br>10002                | 金額内訳<br>(AMOUNT)<br>10,000.00<br>10,000.00<br>10,000.00                           |                                                                                                    |                                                       |
|                                                                                                    | 送金額<br>(REMITTANCE AMOUNT)<br><u>出金方法<br/>(EX / NO-EX)</u><br>スポット(SPOT)<br>為替予約(CONT)<br>為替予約(CONT)<br>為替予約(CONT)                             | USD 150,000.00<br>為替子約番号<br>(CONTRACT NO.)<br>10001<br>10002<br>10003       | 全額内訳<br>(AMOUNT)<br>10,000.00<br>10,000.00<br>10,000.00<br>10,000.00              | ・WE た」ハン     ・     ・     ・     ・     ・     ・     ・     ・     ・     ・     ・     ・     ・     ・     ・     ・     ・     ・     ・     ・     ・     ・     ・     ・     ・     ・     ・     ・     ・     ・     ・     ・     ・     ・     ・     ・     ・     ・     ・     ・     ・     ・     ・     ・     ・     ・     ・     ・     ・     ・     ・     ・      ・     ・     ・     ・     ・      ・     ・     ・      ・     ・      ・      ・      ・      ・      ・      ・      ・      ・      ・      ・      ・      ・      ・      ・      ・      ・      ・      ・      ・      ・      ・      ・      ・      ・      ・      ・      ・      ・      ・      ・      ・      ・      ・      ・      ・      ・      ・      ・      ・      ・      ・      ・      ・      ・      ・      ・      ・      ・      ・      ・      ・      ・      ・      ・      ・      ・      ・      ・      ・      ・      ・      ・      ・      ・      ・      ・      ・      ・      ・      ・      ・      ・      ・      ・      ・      ・      ・      ・      ・      ・      ・      ・      ・      ・      ・      ・      ・      ・      ・      ・      ・      ・      ・      ・      ・      ・      ・      ・      ・      ・      ・      ・      ・      ・      ・      ・      ・      ・      ・      ・      ・      ・      ・      ・      ・      ・      ・       ・      ・      ・      ・      ・      ・      ・      ・      ・      ・      ・      ・      ・      ・       ・       ・       ・       ・       ・       ・       ・       ・        ・        ・        ・        ・         ・                                                                                                    |                                                       |
|                                                                                                    | 送金額<br>(REMITTANCE AMOUNT)<br><u>出金方法<br/>(EX / NO-EX)</u><br>スポット(SPOT)<br>為替予約(CONT)<br>為替予約(CONT)<br>為替予約(CONT)<br>為替予約(CONT)               | USD 150,000.00                                                              | 金額内副<br>(AMOUNT)<br>10,000.00<br>10,000.00<br>10,000.00<br>10,000.00<br>10,000.00 | ・WEACJ/ハン<br>送金内容が<br>送金内容が<br><sup>出金口座</sup><br><sup>回座</sup><br><sup>当座</sup><br><sup>当座</sup><br><sup>当座</sup>                                                                                                    |                                                       |
| Action Creation)<br>(法輯書アップロード<br>(Upload)<br>(法輯書修正/削除/保存呼出<br>(Modification/Deletion/<br>Checking)<br>Cを類書承認<br>(Approval)<br>計算書照会<br>(Statement)<br>全件明細照会<br>(Data Inquiry)<br>メール消費知設定<br>(e-mail Notice Setting)<br>アップロードメンテナンス<br>(Upload Rule Setting)<br>輸入LC | 送金額<br>(REMITTANCE AMOUNT)<br><u>出金方法<br/>(EX / NO-EX)</u><br>スポット(SPOT)<br>為替予約(CONT)<br>為替予約(CONT)<br>為替予約(CONT)<br>為替予約(CONT)<br>為替予約(CONT) | USD 150,000.00<br>為替子約番号<br>(CONTRACT NO.)<br>10001 10002 10003 10004 10005 | 全額内訳<br>(AMOUNT)<br>10,000.00<br>10,000.00<br>10,000.00<br>10,000.00<br>10,000.00 | ・With Charlen (     ・ With Charlen (     ・ W |                                                       |

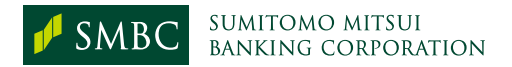

| メニュー開閉<br>Open/Close Global e-Trad                                                                                                    | leサ−ビス i-Dealへ We                                   | b21~                     | (                | トップ画面へ<br>Top Page ログアウト                       |                     |                             |
|----------------------------------------------------------------------------------------------------|-----------------------------------------------------|--------------------------|------------------|------------------------------------------------|---------------------|-----------------------------|
| e-Tradeサービス画面                                                                                                    | 依頼書作成                                               |                          |                  | 1 依頼書一覧検索 (2)依                                 | 頼書登録 3 依朝           | 與書登録確認 4 依頼書登録確定 🗙          |
| クリックするとメニューが開閉します                                                                                                    | 以下内容で依頼書を登録しま                                       | した。                      |                  |                                                |                     |                             |
| トッフ画面へ<br>Top Page                                                                                                    | 一覧へ戻る<br>Back                                       |                          | 引続き、「依頼          | 書承認」の操作をお願いします。⇒                               | 依頼書承認<br>Go to Appr | へ 印刷<br>ove Print           |
| 未精査・未承認件数<br>UnChecked/UnApproved Number                                                                                                    | 承認依頼メール送付先<br>(MAIL DESTINATION) 送付                 | けしない                     |                  |                                                |                     |                             |
| ► 被仕问送金<br>Incoming Remittance                                                                                                    | 送金取組日<br>(REMITTANCE DATE)                          | 2006/06/01               |                  |                                                |                     |                             |
| ◆ 仕回送金     Outward Remittance     ○     □     □     □     □     □     □     □     □     □     □     □     □     □     □     □     □     □     □     □     □     □     □     □     □     □     □     □     □     □     □     □     □     □     □     □     □     □     □     □     □     □     □     □     □     □     □     □     □     □     □     □     □     □     □     □     □     □     □     □     □     □     □     □     □     □     □     □     □     □     □     □     □     □     □     □     □     □     □     □     □     □     □     □     □     □     □     □     □     □     □     □     □     □     □     □     □     □     □     □     □     □     □     □     □     □     □     □     □     □     □     □     □     □     □     □     □     □     □     □     □     □     □     □     □     □     □     □     □     □     □     □     □     □     □     □     □     □     □     □     □     □     □     □     □     □     □     □     □     □     □     □     □     □     □     □     □     □     □     □     □     □     □     □     □     □     □     □     □     □     □     □     □     □     □     □     □     □     □     □     □     □     □     □     □     □     □     □     □     □     □     □     □     □     □     □     □     □     □     □     □     □     □     □     □     □     □     □     □     □     □     □     □     □     □     □     □     □     □     □     □     □     □     □     □     □     □     □     □     □     □     □     □     □     □     □     □     □     □     □     □     □     □     □     □     □     □     □     □     □     □     □     □     □     □     □     □     □     □     □     □     □     □     □     □     □     □     □     □     □     □     □     □     □     □     □     □     □     □     □     □     □     □     □     □     □     □     □     □     □     □     □     □     □     □     □     □     □     □     □     □     □     □     □     □     □     □     □     □     □     □     □     □     □     □     □     □     □     □     □     □     □     □     □     □     □     □     □     □     □     □     □     □     □ | · · · · · · · · · · · · · · · · · · ·               |                          |                  |                                                |                     |                             |
| ● 受取人マスタ管理<br>( <u>Payee Master)</u>                                                                                                    | 芯金狸類<br>(REMITTANCE BY)<br>負社整理番号<br>(YOUR REF.NO.) | 電信送金(TELE)               | RAPHIC TRANSFER) | 文仏地<br>(PAYABLE AT)<br>定例登録番号<br>(YNUR SEO_ND) | XXXXXXXXXX          |                             |
| • <u>依頼書作成</u><br>( <u>Application Creation)</u>                                                                                                    |                                                     |                          |                  | (1001 024110)                                  |                     |                             |
| • <u>依頼書アップロード</u><br>( <u>Upload)</u>                                                                                                    | 送金額<br>(REMITTANCE AMOUNT)                          | USD 150,000.             | .00              |                                                |                     |                             |
| • <u>依頼書修正/削除/保存呼出</u><br>(Modification/Deletion/                                                                                                    |                                                     |                          |                  |                                                |                     |                             |
| · <u>依頼書承認</u>                                                                                                    | 出金方法<br>(EX / NO-EX)                                | 為替予約番号<br>(CONTRACT NO.) | 金額内訳<br>(AMOUNT) | 出金口座<br>(DRAWING A/C)                          |                     | 出金口座通貨<br>(CURRENCY OF A/C) |
| 、計算書照会                                                                                                    | スポット(SPOT)                                          |                          | 10,000.00        | 当座                                             |                     |                             |
| (Statement)                                                                                                    | 為替予約(CONT)                                          | 10001                    | 10,000.00        | 当座                                             |                     |                             |
| • <u>王中明細原要</u><br>( <u>Data Inguiry)</u>                                                                                                    | 為替予約(CONT)                                          | 10002                    | 10,000.00        | 当座                                             |                     |                             |
| ・ <u>メール)通知語致 :</u><br>( <u>e-mail Notice Setting)</u>                                                                                                    | 為替予約(CONT)                                          | 10003                    | 10,000.00        | 当座                                             |                     |                             |
| ・ <u>アップロードメゲテナンス<br/>(Upload Rule Setting)</u>                                                                                                    | à <mark>.</mark>                                    |                          |                  |                                                |                     |                             |
| ▲ 輸入し(                                                                                                    | 🐐 引き続き                                              | 依頼書承認                    | へ、ボタンまた          | は                                              |                     |                             |
| Import L/C                                                                                                    |                                                     |                          |                  |                                                |                     |                             |
|                                                                                                    | 左側のメニ                                               | ニューホタン                   | から依頼書す           | 、認」を行います                                       | 0                   |                             |
|                                                                                                    |                                                     |                          |                  |                                                |                     |                             |

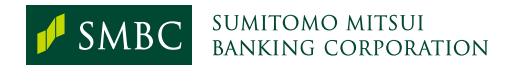

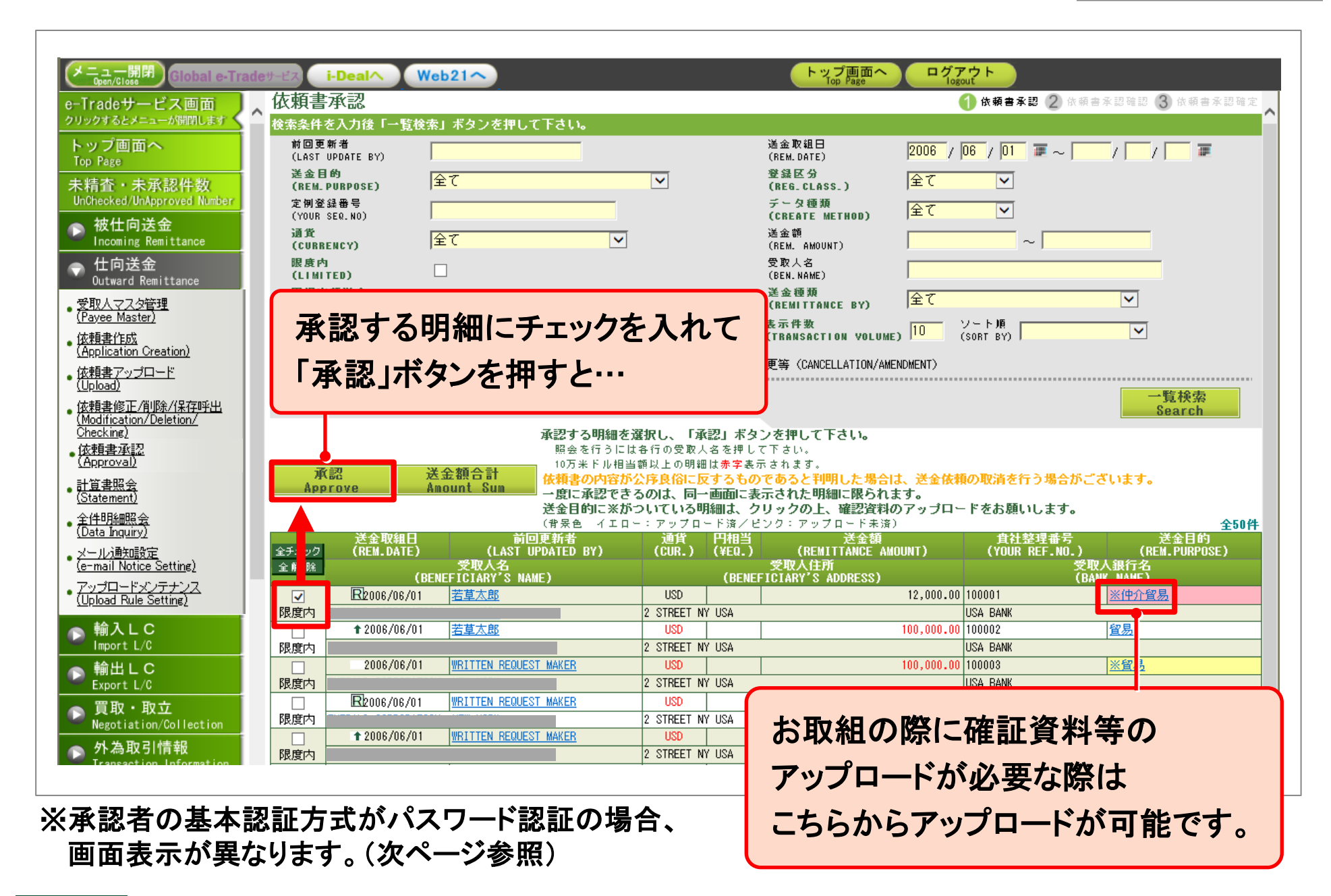

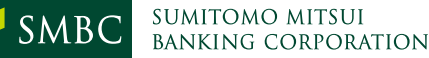

## 承認者がパスワード認証の場合

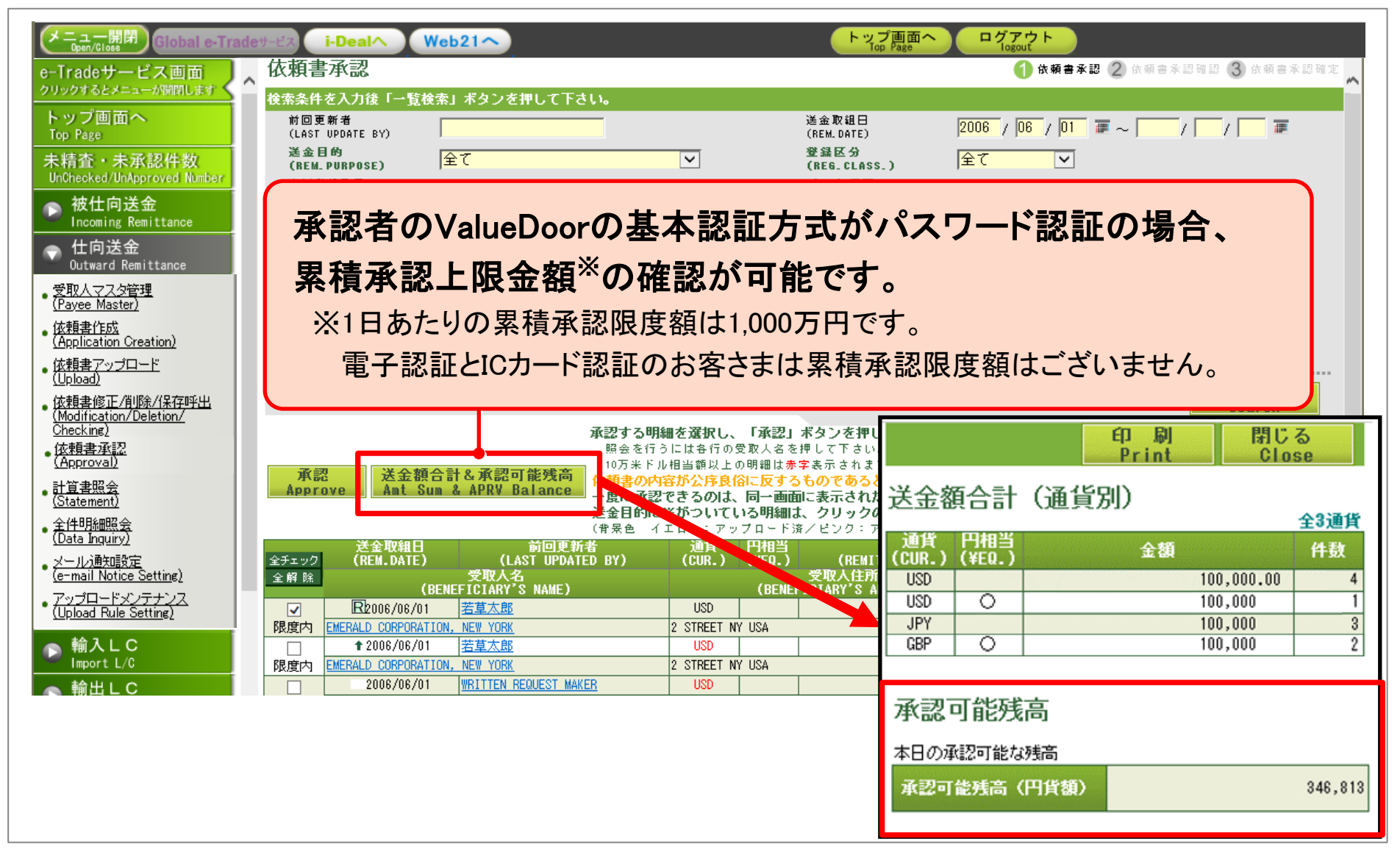

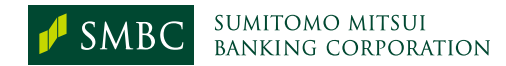

| _           |                                                                               |                                                      |                                                        |                                             |                        |                                                                                   |                                                                                                    |                                                                     |        |
|-------------|-------------------------------------------------------------------------------|------------------------------------------------------|--------------------------------------------------------|---------------------------------------------|------------------------|-----------------------------------------------------------------------------------|----------------------------------------------------------------------------------------------------|---------------------------------------------------------------------|--------|
| 0           | メニュー開閉<br>Global e-Tra                                                        | deサービス i-Dealへ                                       | Web21~                                                 |                                             |                        | トップ画面へ<br>Top Page                                                                | ログアウト<br>logout                                                                                                |                                                                     |        |
| e-          | -Tradeサービス画面                                                                  |                                                      | 、乾汝志, 岩方、 七個 - ケ                                       | τ+ι,                                        |                        |                                                                                   | 🕧 依頼書承認 2 依                                                                                                    | 頼書承認確認 (3)依頼書:                                                      | 承認確定   |
| -<br>H<br>1 | ップ画面へ<br>Top Page                                                             | 使祭 <del>条</del> 件を入力後「一<br>前回更新者<br>(LAST UPDATE BY) | 「寛使窯」ホタフを押し(                                           |                                             |                        | 送金取組曰<br>(REM.DATE)                                                               | 2006 / 06 / 01 🖉 ~ 🛛                                                                                           | / /                                                                 |        |
| ל<br>ו      | ミ精査・未承認件数<br>InChecked/UnApproved Number                                      | 送金目的<br>(REM_PURPOSE)<br>定例登録番号                      | 全て                                                     | <b></b>                                     |                        | 登録区分<br>(REG_CLASS_)<br>データ種類                                                     | 全て<br>全て<br>マ                                                                                                  |                                                                     |        |
| 0           | 被仕向送金<br>Incoming Remittance                                                  | (YOUR SER.NO)<br>通貨<br>(CURRENCY)                    | <br> 全て                                                | ~                                           |                        | (CREATE METHOD)<br>送金額<br>(REM. AMOUNT)                                           |                                                                                                    |                                                                     |        |
| 5           | 仕向送金<br>Outward Remittance                                                    | 限度内<br>(LIMITED)<br>円相当額送金                           |                                                        |                                             |                        | 受取人名<br>(BEN.NAME)<br>送金種類                                                        | <br> 全て                                                                                                    |                                                                     |        |
|             | <u>又4X八文人文日理</u><br>( <u>Payee Master)</u><br>依頼書作成<br>(Application Creation) | (#EML)<br>食社整理番号<br>(YOUR REF.NO.)                   |                                                        |                                             |                        | (REMITTANCE BY)<br>表示件数<br>(TRANSACTION VOLUME                                    | ;) 10 ソート)順<br>(SORT BY)                                                                                       |                                                                     |        |
| •           | ( <u>Upload)</u><br>( <u>Upload)</u>                                          | 依赖書種類<br>(APPLICATION TY)                            | PE) ④送金依頼(APPLIC                                       | ATION OF REMITTANCE)                        | )取消・内容                 | 変更等〈CANCELLATION/AME                                                              | ENDMENT)                                                                                                    | 一覧検索                                                                |        |
| •           | 依頼書修正/削除/保存呼出<br>(Modification/Deletion/<br>Checking)                         |                                                      | j                                                      | 承認する明細を選択し、                                 | 「承認」                   | ● お客さまへの重要なお願い - 職場 - N                                                           | 1icrosoft Edge                                                                                                 | Search                                                              | ×      |
| •           | <u>依頼書承認</u><br>( <u>Approval)</u>                                            |                                                      | 半个插个针                                                  | 照会を行うには各行の受<br>10万米ドル相当額以上の5                | 取人名を排<br>明細は赤字         | 🧔 🛛 🛦 セキュリティ保護なし                                                                  | etr.smbcpcnet.nsvr.smbc.local:5001/et                                                                          | r/UsAgreementMaintenance?.                                          |        |
| •           | <u>計算書照会</u><br>( <u>Statement)</u><br>全件明細照会                                 | Approve                                              | Amount Sum                                             | 依頼書の内容が公序良俗 <br>→度に承認できるのは、 <br>送金目的に※がついてい | に反する<br>同一画面に<br>る明細は、 | <u>ئ</u> ا                                                                        | 1951をご依頼いただくお客さまへの重要なお願                                                                                        | it i                                                                | ^      |
| •           | ( <u>Data Inquiry)</u><br>メール)通知設定<br>(e-mail Notice Setting)                 | 送金取約<br>全チェック (REM.DA<br>全解除                         | 祖日 前回<br>ATE) (LAST UPI<br>受取人名<br>(BENEFICIARY'S NAME | (f来世 オエロー・アック<br>更新者 通貨<br>DATED BY) (CUR.  | ) (¥EQ<br>(BE          | 弊行は、お客さまのお取引が<br>規制対象取引ではないこと」<br>しております。                                         | 、本邦の外国為替及び外国貿易法第17条に基づ<br>はもとより、米国DFAC規制など、諸外国の規制                                                              | き「北朝鮮・イラン関連等の<br>」に抵触していないことを確認                                     | UIT    |
| •           | 承認する内                                                                         | 容が北朝鮮                                                | 鮮やイラン、                                                 | 米国                                          | T NY USA               | つきましては、本サービスで<br>いただける場合は、下部ボタ<br>関連規制に抵触する取引に該<br>ボタンをクリックいただきま<br>(なお、ご承諾いただけない | お取引をご依頼しただくにあたり、以下の「運<br>ン「上記に記載した外為法規制に係る取引なら<br>当しないことを申告します」を、ご承諾しただ<br>すようお願いします。<br>場合は、本サービスをご利用なさらずにお取引 | 諾事項】をご確認の上、ご承諾<br>びに米国OFAC規制等の諸外国の<br>けない場合には「キャンセル」<br>店へご連絡ください。〉 |        |
| 0           | OFAC規制                                                                        | に関係する                                                | 取引ではな                                                  | いかの                                         | T NY USA               |                                                                                   | 【承諾事項】                                                                                                    | ^                                                                   | 1 📃    |
| 0           | 確認メッセー                                                                        | ージが表示                                                | されます。                                                  |                                             | T NY USA               | <ol> <li>私(当社)は、①「外国<br/>②「米国OFAC規制による<br/>取引が、①で規制の対象<br/>取引の、いずれにも該当</li> </ol> | 為替及び外国貿易法による規制対象取引」、表<br>規制対象取引」の内容を十分に理解しており、<br>となっている北朝鮮・イラン関連等の取引、表<br>しないことを確認しています。                      | はび、<br>私(当社)の依頼する<br>よび、@に拡触する                                      |        |
|             | 当該取引に                                                                         | こ該当しなし                                               | い旨を申告し                                                 | ス                                           | T NY USA               | <ol> <li>2.万一前項の確認内容に誤述べません。</li> <li>3.米国OFAC規制に基づいて<br/>ビーエーレビスませい。</li> </ol>  | りがあった場合には、食行が私(当社)の取引<br>決済資金が凍結された場合には、米国政府の計<br>~を調約1 マー・ナナ                                                  | 依頼を拒絶しても異議を<br>F可が得られない限り返金を                                        |        |
|             | 次に進みま                                                                         | き。                                                   |                                                        |                                             |                        | 上記に記載した外為<br>諸外国の関連規制に                                                            | 法規制に係る取引ならびに米国0FAC規制等の<br>:括触する取引に該当しないことを申告します                                                                | キャンセル<br>Cancel                                                     | $\sim$ |

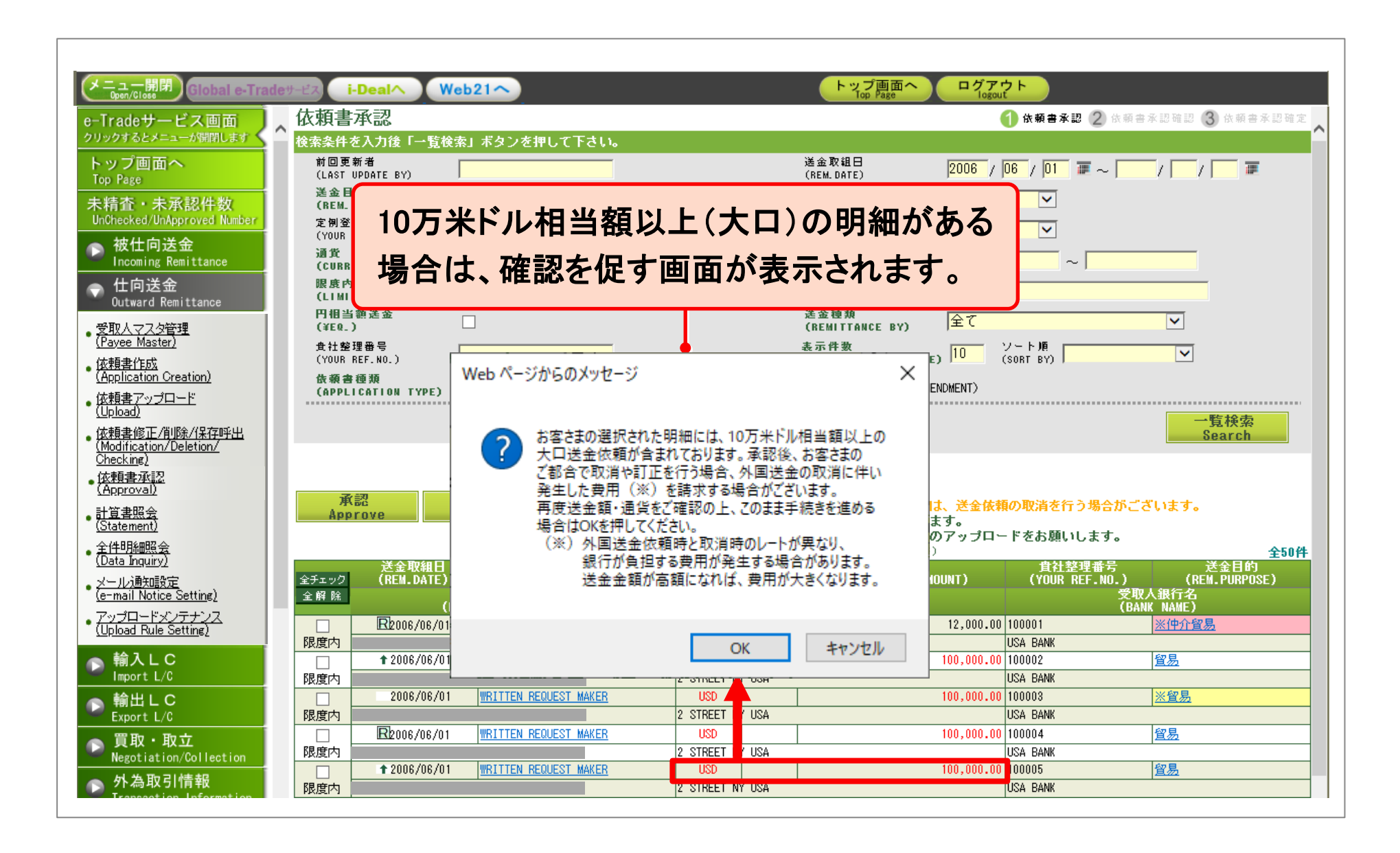

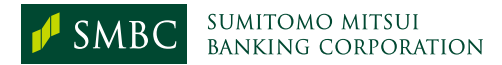

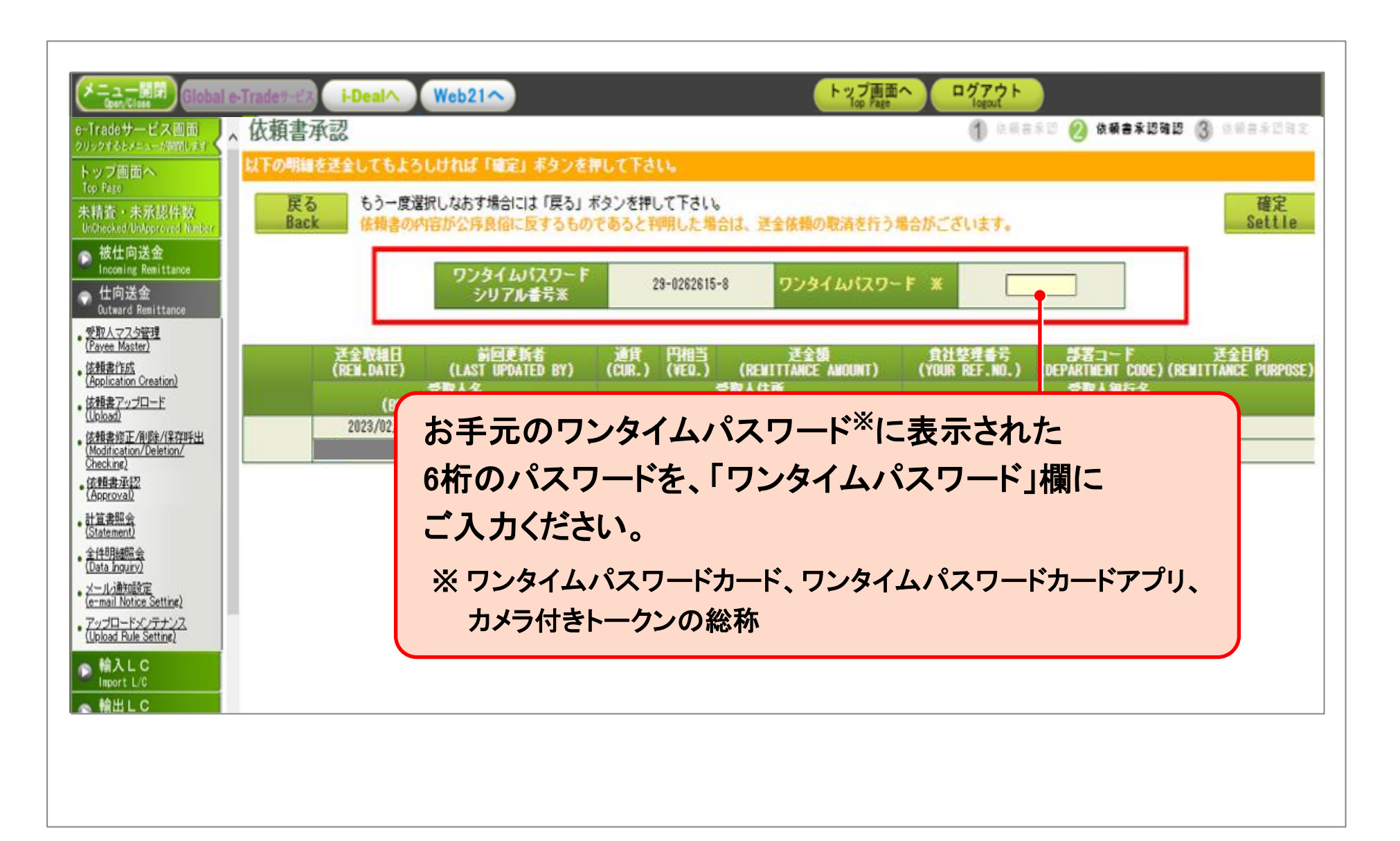

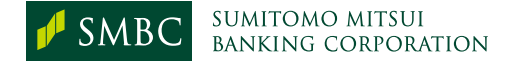

| Clobal e-T     Clobal e-T     Clobal e-T | radeサービス i-Dealへ Web21へ<br>依頼書承認                                                                                             | トップ画面^<br>Top Page                                                                                     | ログアウト<br>logout<br>1 日間吉泉型 🖉 依頼書                                                     | 1818 () sesting                                               |
|----------------------------------------------------------------------------------------------------|----------------------------------------------------------------------------------------------------|----------------------------------------------------------------------------------------------------|--------------------------------------------------------------------------------------|---------------------------------------------------------------|
| トップ画面へ<br>Top Page<br>未精査・未承認件数<br>UnOheoked/UnApproved Norber/<br>、 被仕向送金                                                                                                    | ストの明確を送金してもよろしければ「確定」ネタンを押し<br>戻る<br>Back<br>もう一度選択しなおす場合には「戻る」ボタン<br>体積書の内容が公序良俗に反するものであ                                    | 「確定」ボタンを押し                                                                                             | ていただき…                                                                               | 確定<br>Settle                                                  |
| Incoming Remittance<br>・<br>仕向送金<br>のutward Remittance<br>・<br>受取人マスク管理<br>(Payee Master)                                                                                                    | ワンタイムパスワード<br>シリアル番号米<br>送金取組日 前回更新者 道                                                                                       | 29-0262615-8 ワンタイムパスワー                                                                                 | * * * * * * * * * * * * * * * * * * *                                                | 送会目的                                                          |
| • <u>法報書作成</u><br>( <u>Application Creation</u> )<br>• <u>法報書アップロード</u><br>(Upload)<br>• <u>法報書修正/削除/保容呼出</u><br>( <u>Modification/Deletion/</u>                                                                                                    | (REM.DATE) (LAST UPDATED BY) (CR<br>受取人名<br>(BENEFICIARY'S NAME)<br>2023/02/01 <u>OT PO3</u> C<br>ACCR                       | IR.) (VED.) (REWITTÂMĈE AMOUNT)<br>受取人住所<br>(BENEFICIARY'S ADDRESS)<br>NY 1,000,000.00<br>ESS,RP.KOREA | (YOUR REF.NO.) (DEPARTMENT C<br>受取人級行<br>(Bank Nam<br>Master<br>Bank, N.A., Tokyo Br | DDE)(RENITTÂNCE PI POSE)<br>名<br>E)<br>留易外                    |
| Unexkme/<br>依頼書項<br>(Approva)<br>計算書照会<br>(Statement)<br>全性明細胞会<br>一覧へ                                                                                                    | な記<br>された明細について送金依頼が終了しました。<br>展る<br>承認完了メールを送付しました。                                                                         |                                                                                                    | 1 依赖書承認 2 依赖書承認                                                                      | 1確認 3 依頼書承認確定<br>印刷<br>Print                                  |
| (Data Inquiry)<br>メール)動態定<br>(e-mail Notice S<br>アップロードング<br>(Upload Rule Set                                                                                                    | 送金取組日 前回更新者 通<br>(REM.DATE) (LAST UPDATED BY) (CU<br>受取人名<br>(BENEFICIARY'S NAME)<br>R2006/06/01 WRITTEN REQUEST MAKER US    | 貨 円相当 送金額<br>R.) (¥EQ.) (REMITTANCE AMOUNT)<br>受取人住所<br>(BENEFICIARY'S ADDRESS)<br>20 100,001          | 住社整理番号<br>(YOUR REF.NO.) (REI<br>受取人銀行<br>(BANK NAM<br>).00 100010 (仲介賀)             | 送金目的<br>IITTANCE PURPOSE)<br>名<br>E)<br>易(INTERMEDIARY TRADE) |
| ▲ 輸出LC                                                                                                    | EMERALD CORPORATION, NEW YORK 2 STR<br>↑ 2006/06/01 WRITTEN REQUEST MAKER US<br>EMERALD CORPORATION, NEW YORK 2 STR<br>2 STR | EET NY USA<br>30     100,001<br>EET NY USA                                                             | USA BANK<br>).00 100009                                                              | XADE)                                                         |
| 「正常                                                                                                    | 」と表示されると、依頼書の<br>帝望日付の送金依頼が完了                                                                                                | 承認が確定し、                                                                                                |                                                                                      |                                                               |

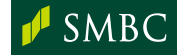

#### 「未精査・未承認件数」表示機能について

承認権限をお持ちの方は、「未精査・未承認件数」メニューから、「ご本人分」の件数欄をクリックいただく ことで、承認画面にお進みいただくことが可能です。

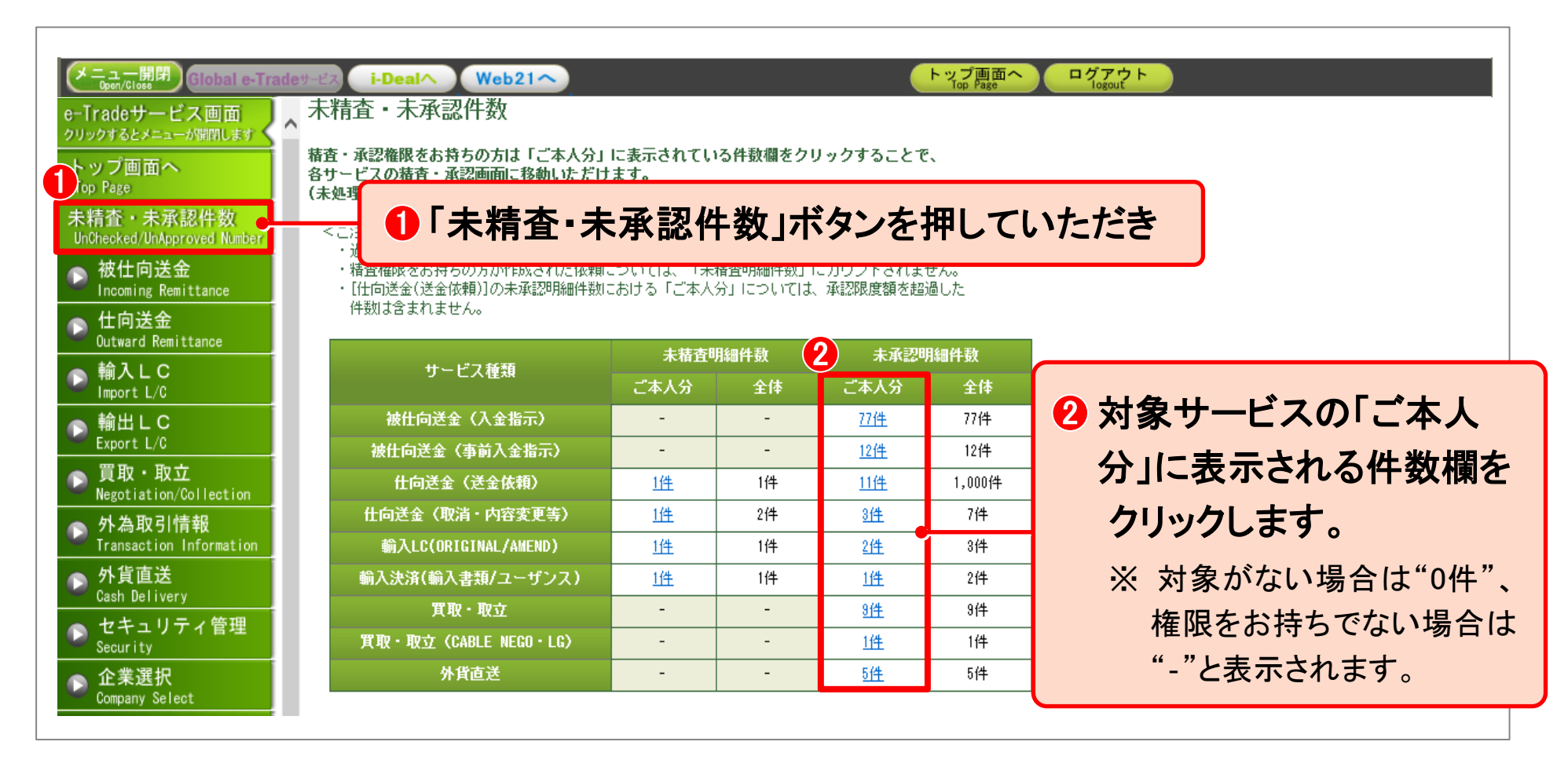

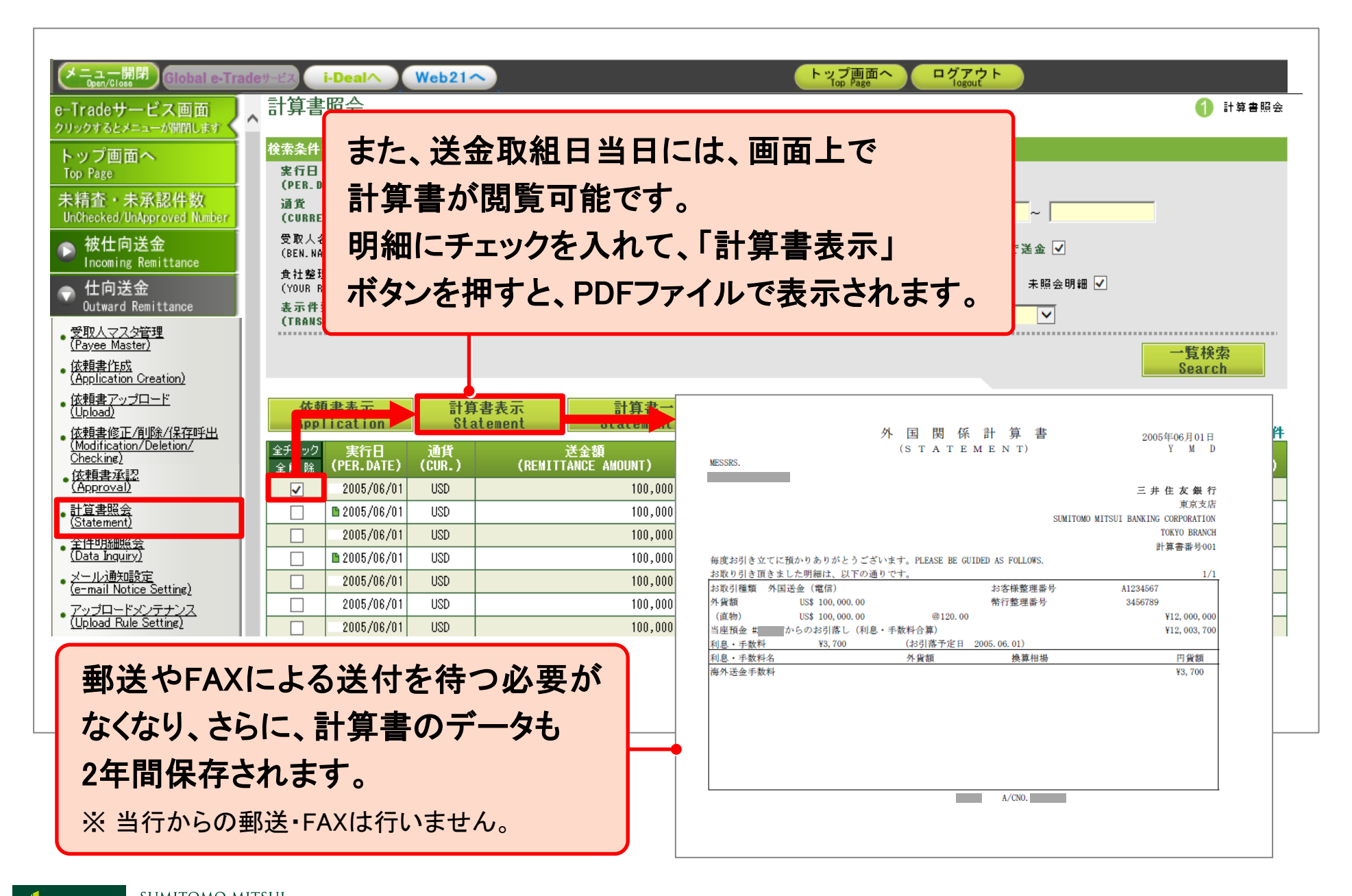

| <b>Contract Processes Contract Processes Contract Processes</b>                                                                                                    | C 会<br>C 会<br>C 合<br>C 合<br>C 合                                                                                                    |
|----------------------------------------------------------------------------------------------------|----------------------------------------------------------------------------------------------------|
| ・ 性的            ・ 性的            ・ 性的            ・ 性的            ・ 使用            ・ 使用                                                                                                    | 会番号<br>REF.NO.)<br>注結果あり 入金済 確認資料アップロド要 ソート順<br>(SORT BY) ✓<br>「覧 後索<br>Control Marking Control Control Contr |
| · Active area       · Active area       · Active ar | PILL OT THICK-LIND BURKS IN BLOCK LETTER<br>BACKBOLLOW MORE EVEN<br>SALE 200 69 /// 54 //.     BACKBOL OWNER EVEN<br>SALE 200 69 /// 54 //.     BACKBOL OWNER EVEN<br>SALE 200 69 /// 54 //.       MARK WITH × WIRE PRITERST     BACKBOL OWNER EVEN<br>SALE 200 69 /// 54 //.     BACKBOL OWNER EVEN<br>SALE 200 69 /// 54 //.       MARK WITH × WIRE PRITERST     ID (RKM // 54 ///.       BESS // 200 000 /// 200 /// 200 ///<br>EX // 200 ///     ID (RKM // 54 ///.       MARK WITH × WIRE PRITERST     ID (RKM // 54 ///.       BESS // 200 ///<br>TEKIS AND CONDITIONS OF FOREIGN REWITTANCE TRANSACTIONS).     NAME IN PRINT       SIGN TOURS OF FOREIGN REWITTANCE TRANSACTIONS).     NAME IN PRINT       BESS /// 200 /// 200 /////////////////////                                                                                                    |
| ■ 3 送金依頼書の控えをPDF形式で<br>見ることができます。                                                                                                    | 1 (1)     1 (1)     1 (1)     1 (1)     1 (1)     1 (1)     1 (1)     1 (1)     1 (1)     1 (1)     1 (1)     1 (1)     1 (1)     1 (1)     1 (1)     1 (1)     1 (1)     1 (1)     1 (1)     1 (1)     1 (1)     1 (1)     1 (1)     1 (1)     1 (1)     1 (1)     1 (1)     1 (1)     1 (1)     1 (1)     1 (1)     1 (1)     1 (1)     1 (1)     1 (1)     1 (1)     1 (1)     1 (1)     1 (1)     1 (1)     1 (1)     1 (1)     1 (1)     1 (1)     1 (1)     1 (1)     1 (1)     1 (1)     1 (1)     1 (1)     1 (1)     1 (1)     1 (1)     1 (1)     1 (1)     1 (1)     1 (1)     1 (1)     1 (1)     1 (1)     1 (1)     1 (1)     1 (1)     1 (1)     1 (1)     1 (1)     1 (1)     1 (1)     1 (1)     1 (1)     1 (1)     1 (1)     1 (1)     1 (1)     1 (1)     1 (1)     1 (1)     1 (1)     1 (1)     1 (1)     1 (1)     1 (1)     1 (1)     1 (1)     1 (1)     1 (1)     1 (1)     1 (1)     1 (1)     1 (1)     1 (1)     1 (1)     1 (1)     1 (1)     1 (1)     1 (1)     1 (1)     1 (1)     1 (1)     1 (1)     1 (1)     1 (1)     1 (1)     1 (1)     1 (1)     1 (1)     1 (1)     1 (1)     1 (1)     1 (1)     1 (1)     1 (1)     1 (1)     1 (1)     1 (1)     1 (1)     1 (1)     1 (1)     1 (1)     1 (1)     1 (1)     1 (1)     1 (1)     1 (1)     1 (1)     1 (1)     1 (1)     1 (1)     1 (1)     1 (1)     1 (1)     1 (1)     1 (1)     1 (1)     1 (1)     1 (1)     1 (1)     1 (1)     1 (1)     1 (1)     1 (1)     1 (1)     1 (1)     1 (1)     1 (1)     1 (1)     1 (1)     1 (1)     1 (1)     1 (1)     1 (1)     1 (1)     1 (1)     1 (1)     1 (1)     1 (1)     1 (1)     1 (1)     1 (1)     1 (1)     1 (1)     1 (1)     1 (1)     1 (1)     1 (1)     1 (1)     1 (1)     1 (1)     1 (1)     1 (1)     1 (1)     1 (1)     1 (1)     1 (1)     1 (1)     1 (1)     1 (1)     1 (1)     1 (1)     1 (1)     1 (1)     1 (1)     1 (1)     1 (1)     1 (1)     1 (1)     1 (1)     1 (1)     1 (1)     1 (1)     1 (1)     1 (1)     1 (1)     1 (1)     1 (1)     1 (1)     1 (1)     1 (1)     1 (1)     1 (1)     1 (1)     1 (1)     1 (1)     1 (1)                   |

| Centrale サービス (100 Ker No.)<br>Centrale サービス (100 Ker No.)<br>Centrale サービス (100 Ker No.)<br>Central サービス (100 Ker No.)<br>Central サービス (100 Ker No                                                                                                    |
|----------------------------------------------------------------------------------------------------|
| Trude y= C A 画 m<br>Dy 2 y 2 k A A A A A A A A A A A A A A A A A A                                                                                                    |
| トップ画面へ<br>Top Page       ※       処理状況が"       P実行済み"の明細で         未精査・未承認件数<br>InChecked/UnApproved Number       ※認日<br>(APP. DATE)<br>通貨<br>(CUBRENCY)       の地理状況が"       ア実行済み"の明細で         ※       施仕向送金<br>Incoming Remittance       ●       あれば、「送金結果表示」ボタンから         ※ 仕向送金<br>Dutward Remittance       算社整理番号<br>(YOUR REF. NO.)       当行から発信済の電文をPDF形式で         ※取り、フス位統理       定調 ※ 金融番号       確認することができます。                                                                                                    |
| Top Page       * 総日<br>(APP. DATE)         未精査・未承認件数<br>UnChecked/UnApproved Number       * 総日<br>(APP. DATE)         液 社内送金<br>Incoming Remittance       受取人名<br>(BEN. NAME)         文 仕内送金<br>Outward Remittance       費批整理要号<br>(YOUR REF. NO.)         変取人名<br>(BEN. NAME)       全価認することができます。                                                                                                    |
| UnChecked/UnApproved Number<br>→ 被仕向送金<br>Incoming Remittance<br>→ 仕向送金<br>Outward Remittance<br>→ 世向送金<br>CUBR FER. NO.)<br>定例登録電号<br>定例登録電号<br>定例登録電号<br>定例登録電号<br>定例登録電号<br>定例登録電号<br>定例登録電号                                                                                                    |
| <ul> <li>         被仕向送金<br/>Incoming Remittance          受取人名<br/>(BEN, NAME)      </li> <li> <b>位向送金</b><br/>(YOUR REF. NO.)<br/>定例登録番号     </li> <li> <b>確認することができます。</b> </li> </ul>                                                                                                    |
| 仕向送金<br>Outward Remittance     食社整理番号<br>(YOUR REF. NO.)<br>定例登録番号     確認することができます。                                                                                                    |
|                                                                                                    |
|                                                                                                    |
| (Your seq. NO) 受取人への取組明細として、FAX                                                                                                    |
| · 位頼書作成<br>(Application Creation) ・ ・ ・ ・ ・ ・ ・ ・ ・ ・ ・ ・ ・ ・ ・ ・ ・ ・ ・                                                                                                    |
|                                                                                                    |
| - <u> - definition</u> - <u> certified</u> - <u> certified</u> - |
| ( <u>Middinication/ Deletion/</u><br>Checking)<br>お金状況欄の「入」                                                                                                    |
| ■ <u>液類書楽記</u><br>( <u>Approval</u> )<br>(骨景色 イエロー:アップロード済/ピンク:アップロード未済)                                                                                                    |
| <u>計算書照会</u><br>(Statement) 依頼書 <del>表示 (依頼書一括表示 )</del> 送金結果表示 送金結果一括表示 送金額合計表示                                                                                                    |
| Appliation     Application     Payment Report     Payment Report     Amount Sum     全5            金件明細照会           本人生的         本人生的         和人         和人         本人         本人         本人                                                                                                    |
| (Data Inquiry)<br>全解除 STATUS) (REC.) (APP. DATE) (REM. DA<br>STATUS) (REC.) (APP. DATE) (REM. DA<br>SUBJECTOR NUTCHIC NUTCHIL PANELIC COPPORTION                                                                                                    |
| ( <u>e-mail Notice Setting)</u><br><u>→時保存 -                                   </u>                                                                                                    |
| ・ <u>アップロードメンテナンス</u><br>(Upload Rule Setting)<br>単語語語: - 2008/05/28 ★2008/0 SENDING DATE 20111101<br>12345688<br>12345688<br>12345688<br>12345688                                                                                                    |
| → 輸入LC<br>「 本認済 2006/05/28 2006/0<br>(法会目)<br>SENDER'S BANK (法会目)<br>SENDER'S BANK (A)<br>SENDER'S BANK (A)<br>SENDER'S BANK (A)<br>SENDER'SENDER'S BANK (A)<br>SENDER'S BANK (A)<br>SENDER'S BANK (A)                                                                                                    |
| Import L/C         実行済み         -         2006/05/28         2006/0         Page 2006/0         Data for the control of the control of th                                                                                                    |
| ▶ 輸出LC<br>▶ 12345558                                                                                                    |
| Export L/0         Image: Participation in the state of the state of the st                                                                                                    |
| (弊行整理番号)<br>BANK OPERATION CODE<br>(銀行処理コード)                                                                                                    |
| VALUE DATE         111101           (送金支払目)         (ごBRENCY AMDIINT TDV 100000 (TDV 100 000-)                                                                                                    |
| (法金外貨額)<br>02DERING CUSTOMER IRAININ-A/C NO. 1234567                                                                                                    |

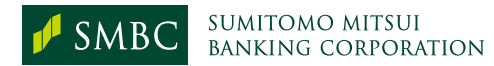

| メニュー開閉<br>Global e-Tra<br>e-Tradeサービス画面                                                                                                    | dev-iz i-Dealへ Web21へ<br>全件明細照会                                                                                                    | トップ画面へ<br>Pop Page<br>1 全件明細照会                                                                                                    |
|----------------------------------------------------------------------------------------------------|----------------------------------------------------------------------------------------------------|----------------------------------------------------------------------------------------------------|
| クリックするとメニューが開閉します<br>トップ画面へ<br>Top Page<br>未精査・未承認件数<br>UnOhecked/UnApproved Number<br>→ 被仕向送金<br>Incoming Remittance<br>→ 仕向送金<br>Outward Remittance<br>→ <u>せ向送金</u><br>Outward Remittance<br>→ <u>せ向送金</u><br>Outward Remittance<br>→ <u>せ向送金</u><br>( <u>Payee Master</u> )<br>• <u>佐頼書作成</u><br>( <u>Application Creation</u> )<br>• <u>佐頼書アップロード</u> | 徐索条件を入力後「一覧検索」ボタンを押して下さい。     送金取組日     (REM_DATE) 2006 / 06 / 01 運 ~ / / / 承認日     (APP.DATE) / / / □ 運 ~ / / / 〕     通貨     (CURRENCY) 全て     受取人名     (BEN. NAME)     会社整理番号     (YOUR REF. NO.)     定例登録番号     (YOUR SEQ. NO)     (YOUR SEQ. NO)     (K頼書を表示する場合は、明細を選択して「依頼書表示. | また、「着金状況」列に" <u>入金済</u> "と表示された<br>明細は、クリックすると、<br>• 入金時間<br>• 通知銀行名とその銀行のSWIFT(BIC)コード<br>• 入金金額<br>等の美全状況詳細が確認できます                                            |
| <u>(Childay</u><br>依頼書修正/削除/保存呼出<br>(Modification/Deletion/<br><u>Checking</u> )<br>依頼書承認<br>(Approval)<br>計算書照会<br>(Statement)<br>今(4月84m82 今                                                                                                    | 送金結果を表示する場合は、明細を選択して「送金結果。<br>(処理状況欄の「P」の表示は送金結果表示可能を表し<br>「一括表示」は50件まで一度に表示できます。検索結<br>着金状況欄の「入金済」の表示は相手口座への入金が完<br>送金目的に※がついている明細は、クリックの上、確認<br>(常景色 イェロー:アッフロード済/ピンク:アッフロート<br>依頼書表示<br>Application 依頼書一括表示                                                                       |                                                                                                    |
| <u>・ユードが確認な</u><br>メール)通知設定<br>(e-mail Notice Setting)<br>・アップロードメンテナンス<br>(Upload Rule Setting)<br>輸入LC                                                                                                    | 全チェック<br>全解除<br>(STATUS) (REC.) (APP.DATE) (REM.DATE<br>一 一時保存 - 1 2008/08//<br>一 承認待ち - 1 2008/06//<br>三 実行済み - 2008/05/28 1 2008/06//<br>一 承認済                                                                                                    | 処理状況(STATUS)         入金           処理時間<br>(DAY AND TIME)         日本時間<br>(JST)         2018/01/10 17:50           現地時間<br>(LOCAL TIME)         2018/01/10 17:50 |
| Import L/C<br>Amport L/C<br>Export L/C<br>Amport L/C                                                                                                    | 実行済み     -     2006/05/28     2006/06/06/06/06/06/06/06/06/06/06/06/06/                                                                                                    | ③知銀行(STATUS ORIGINATOR)<br>S♥IFT(BIC)コード<br>SWBCJPJTXXX<br>へ全金額(CURRENCY AND AMOUNT)<br>USD 1,000.00                                                            |
|                                                                                                    |                                                                                                    |                                                                                                    |

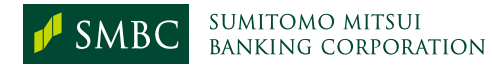

# 「簡易作成」機能について

| メニュー開閉<br>Global e-Tradeサービス i-Dea<br>e-Tradeサービス画面 依頼書作成                                                                                                    | Web21                                                                                                    | トップ画面へ<br>Top Page                                                                                                    | ログアウト<br>logout<br>覧検索 (2) 依頼書登録 (3) 依頼書登録確認                                                  | 4 依赖書登録確定                                                                                                    |
|----------------------------------------------------------------------------------------------------|----------------------------------------------------------------------------------------------------|----------------------------------------------------------------------------------------------------|-----------------------------------------------------------------------------------------------|----------------------------------------------------------------------------------------------------|
| <ul> <li>A はなりービス価面<br/>クリックするとメニューが開閉しまず</li> <li>検索条件を入力<br/>気の Page</li> <li>たの Page</li> <li>未精査・未承認件数<br/>UnChecked/UnApproved Number</li> <li>放仕向送金<br/>Incoming Remittance</li> <li>(BANK NAME)<br/>受取人銀行名<br/>(BANK NAME)</li> <li>食取人名<br/>(BEN. NAME)</li> <li>対回送金取組<br/>(LATEST REM.<br/>受取人銀行名</li> <li>(BANK NAME)</li> <li>費取人銀行名</li> <li>(BANK NAME)</li> <li>費取人銀行名</li> <li>(BANK NAME)</li> <li>費取人銀行名</li> <li>(BANK NAME)</li> <li>費取人銀行名</li> <li>(BANK NAME)</li> <li>費取人銀行名</li> <li>(BANK NAME)</li> <li>費取人銀行名</li> <li>(BANK NAME)</li> <li>費取人銀行名</li> <li>(BANK NAME)</li> <li>費取人銀行名</li> <li>(BANK NAME)</li> <li>費取人銀行名</li> <li>(BANK NAME)</li> <li>費取人銀行名</li> <li>(MODEL NAME)</li> <li>(MODEL NAME)</li> <li>(MODEL NAME)</li> </ul>                                                                                                    | 後「→覧検索」ボタンを押して下さい。新規作成の場合は「新規作成 日日のTE) / / / □ ■ ~ / / / □ ■ ■ .) .) .) .)                                                                                                    | KJ ボタンを押して下さい。     受取人住所     (BEN.ADDRESS)     通貨     (CURRENCY)     EBソフトのデータ移行     (EB DATA TRANSLATION)     データ種類     (CREATE METHOD)     ソート順     (SORT BY)     受取人マスタ     (TEMPLATE)     □ | 全て<br>全て<br>一<br>全て<br>一<br>受取人名<br>マ<br>表示件数<br>(TRANSACTION VOLUME)<br>10<br>新規作成<br>Create | 一覧検索<br>Search                                                                                                    |
| · 依頼書アップロード<br>(Upload)<br>· 依頼書修正/削除/(保存呼出<br>(Modification/Deletion/<br>Checking)<br>· 依頼書承認<br>· 依頼書承認<br>· 依頼書承認<br>· 依頼書承認<br>· (Approval)<br>· 計算書照会<br>· (Statement)<br>· 全件明細照会<br>(Data Inquiry)<br>· <u>メール通知設定</u><br>· (· UR.) (YY<br>· UR.) (YY<br>· UR.) (Y<br>· UR.) (Y<br>· | Jを選択して一覧検索すると、受取人マスタが表示されます。<br>Rマークのある明細、「依頼書作成」は全ての明細を参照できます。 <u>依頼書作成</u> <u>「空客れを</u> <u>」         Delete              <u>低朝書作成</u> <u>「一覧検索」で表示された</u><br/><b>付いている案件であれば</b><br/><b>づ</b>利用いただけます。             <u>1002</u><br/>「「簡易作成」機能を使えば<br/>を同時に作成することが    </u> | - 案件のうち<br>、「簡易作成<br>ず、複数の明<br>できます。                                                                                                    | 、<br>、<br>マークの                                                                                | <u>全50件</u><br>( <u>だ</u> 更依頼<br>( <u>だ</u> ENDMENT)<br><u>有</u><br><u>現</u><br><u>月</u><br>一<br>五<br><u>日</u><br>三<br>五<br>三<br>三<br>二<br>五<br>三<br>二<br>二<br>五<br>三<br>二<br>二<br>二<br>二<br>二<br>二<br>二<br>二<br>二<br>二<br>二<br>二<br>二 |

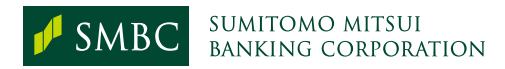

| メニュー開閉<br>Global e-T                                  | radeサービス i-Dealへ N                                        | Neb21~                  | トップ<br>Top | プ画面へ<br>p Page ログアウト<br>logout |                            |
|-------------------------------------------------------|-----------------------------------------------------------|-------------------------|------------|--------------------------------|----------------------------|
| e-Tradeサービス画面<br>クリックするとメニューが開閉します                    | 簡易作成                                                      |                         |            | 1 依頼書一覧検索 2 依頼                 | 順書登録 (3) 依頼書登録確認 (4) 依頼書登録 |
| トップ画面へ                                                | 送金情報を入力し、「確認」ホ                                            | 《タンを押してください。            |            |                                |                            |
| Top Page<br>未精査・未承認件数<br>UnChecked/UnApproved Number  | 戻る<br>Back<br>関係銀行手教料の棚をチェッ                               | 1件日の明細と同じ               | 山仝士        | 注。洋全日的                         | 一時保存<br>Save Go to…        |
| ► 被仕向送金<br>Incoming Remittance                        | いずれの送金目的の場合も、                                             |                         | ▖▎▁▁▎▝▁▘▎▎ |                                |                            |
| ◆ 仕向送金<br>Dutward Remittance                          | 例)×「IMPORT GOODS」「C<br>O「SEVING MACHINE」<br>洋全日的が容易またけ仲介容 | 送金取組日の場合                | に各ボ        | タンを押すと                         |                            |
| ・受取人マスタ管理<br>(Pavee Master)                           | 「船積地域」・「原産地」・<br>「船積地域」にはADVANCED                         | 2件目以降の明細(               | こ自動反       | 、 映されます。                       | ت.                         |
| 。 <u>依頼書作成</u><br>( <u>Application Creation)</u>      | 承認依頼メール送付先<br>(MAIL DESTINATION) 送休                       | Cati 🕑                  |            |                                |                            |
| ・ <u>1公親者/シノロート</u><br>( <u>Upload)</u>               | 出金方法を全て同                                                  | じにする 送金目的を              | 全て同じにする    | 送金取                            | 組日を全て同じにする                 |
| 依頼書修正/削除/保存呼出<br>(Modification/Deletion/<br>Checking) | Copy (Disburs<br>それそれの項目を各件別にコビ                           | ement… Сору (<br>— します。 | Purpose)   | Сору                           | (Remittance Date)          |
| • <u>依頼書承認</u><br>( <u>Approval</u> )                 |                                                           | t                       |            | 2                              | 3                          |
| ● <u>計算書照会</u><br>(Statement)                         | 送会取组日                                                     |                         |            |                                |                            |
| • <u>全件明細照会</u><br>(Data Inguiry)                     | (REWITTANCE DATE)                                         | kozz \he \le \#         |            |                                |                            |
| · <u>メール通知設定</u><br>(a-mail Notice Setting)           | 受取人名<br>(BENEFICIARY'S NAME)                              | UKETORININ              | UKETORINI  |                                |                            |
| ・アップロードメンテナンス<br>(Upload Rule Setting)                | 通貨<br>(CUR)                                               | USD                     | USD        | 簡易作成の場                         | 高合は、                       |
| ▲ 輸入LC                                                | 送金額<br>(REMITTANCE AMOUNT)                                |                         |            | 前回の履歴を                         | 引用するため、                    |
| Import L/C                                            | 貴社整理番号※<br>(YOUR REF.NO.)                                 |                         |            |                                |                            |
| Export L/C                                            | 定例登録番号※                                                   |                         | 王 取        | 反小阪の人人                         | JC                         |
| 買取・取立<br>Negotiation/Collection                       | (TOUK SEG.NO.)<br>出金方法                                    | ,                       | 一個         | 板頼書を作成                         | できます。                      |
| > 外為取引情報<br>↓ ↓ ↓ ↓ ↓ ↓ ↓ ↓ ↓ ↓ ↓ ↓ ↓ ↓ ↓ ↓ ↓ ↓ ↓     | (EX/NO-EX)<br>為恭予約来号                                      |                         |            |                                |                            |
|                                                       | (CONTRACT NO.)                                            | 検索                      |            |                                |                            |
| Cash Delivery                                         | 通貨 金額内訳※<br>(CUR) (AMOUNT)                                | USD                     | USD 🛛      |                                | USD                        |
| Security                                              | 出金口座<br>(DRA♥ING ACCOUNT)                                 |                         |            | Y                              |                            |

※ その他の操作に関しては、「仕向送金 22」以降をご参照ください。

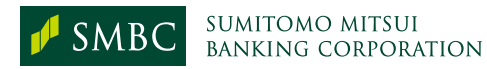

|                                                                                                    |                                                                                                    | 報告に関する省合                                                                                                    |
|----------------------------------------------------------------------------------------------------|----------------------------------------------------------------------------------------------------|----------------------------------------------------------------------------------------------------|
|                                                                                                    |                                                                                                    | 主局官庁:財務 省                                                                                                    |
| <u>支払又は支払</u><br>(銀行英文)+ 英人(())                                                                                                    | の受領に関する報                                                                                                    | <u>告書</u><br>8991)                                                                                                    |
| (SET TAKA 2000)                                                                                                    | RH 2 HED Y VX DX AXX 2017                                                                                                    | ス(用)                                                                                                    |
| (該当分に〇)<br>1 支 ゼ 2 支ゼの発酵 # = -                                                                                                    | <b>G R G</b> .                                                                                                    |                                                                                                    |
| 1.X 1 2.X107X1 ***                                                                                                    | TAR.                                                                                                    |                                                                                                    |
| (日本銀行経出)                                                                                                    | 支払又は支払の受領の実行日                                                                                                    |                                                                                                    |
| 1 報 告 者                                                                                                    |                                                                                                    | - Pe                                                                                                    |
| 氏名又は                                                                                                    |                                                                                                    |                                                                                                    |
| 8 #                                                                                                    |                                                                                                    |                                                                                                    |
|                                                                                                    |                                                                                                    | ÷                                                                                                    |
| 医东关征                                                                                                    |                                                                                                    |                                                                                                    |
| 根当者の氏名 (電話番号)                                                                                                    |                                                                                                    |                                                                                                    |
| 2 取引の相手方(非居住者発行証券への投資に係る3                                                                                                    | 友払等にあっては証券の発行体)                                                                                                    |                                                                                                    |
| 武名又は                                                                                                    |                                                                                                    |                                                                                                    |
| 名 料 所在国文は地域                                                                                                    | 216.5                                                                                                    |                                                                                                    |
|                                                                                                    | 書号」                                                                                                    | が肥入要領3に該当する場合に配                                                                                                    |
|                                                                                                    | / 4/                                                                                                    |                                                                                                    |
| <ol> <li>金額(決奏通貨により記入すること。) (18~25)</li> <li>(記入要復)</li> <li>(記入要復)</li> <li>(記入すること。</li> <li>(2 「2 通引の相手方」優には、原取引(支払又は)</li> </ol>                                                                                                    | 4 国際収支項目番号<br>(本番今別委集1に定める最多を犯入す<br>ること、数単さる項目が2011にわたる                                                                                                    | 5 難俗者の認分 (30)<br>(酸音分にC)                                                                                                    |
| 3 金額(決奈通貨により記入すること。) (18~29)<br>(記入要額)<br>1 西層により記入すること。<br>2 「2 地)の相手方(第には、原取引(支払又は<br>支払の受領(以下「支払等」という。) の原因とな<br>った息引)の相手方(第には、原取引(支払又は<br>気も支払等にあっては振発の弱行社参を記入することが困難<br>な場合には、支払等の相手方を記入することが困難<br>な場合には、支払等の相手方を記入することが困難<br>な場合には、支払等の目的が、国際収支項目番号<br>については、支払等の目的が、国際収支項目番号に<br>ついては、支払等の目的が、国際収支項目番号に<br>ついては、支払等の目的が、国際収支項目番号に<br>ついては、支払等の目的が、国際収支項目番号に<br>ついては、支払等の目的が、国際収支項目番号に<br>ついては、支払等の目的が、国際収支項目番号に<br>ついては、支払等の目的が、国際収支項目番号に<br>ついては、支払等の目的が、国際収支項目番号に<br>ついては、支払等の目的が、国際収支項目番号に<br>ついては、支払等の目的が、国際収支項目番号に<br>ついては、支払等の目的が、国際収支項目番号に<br>ついては、支払等の目的が、国際収支項目番号に<br>ついては、支払等の目が、18,281,282,015,915,915,915,915,915,915,915,915,915,9                    | 4 国際収支項目番号<br>(本者令別委員1に定める最多を犯入す<br>ること、数件を考望部し当期番号に対応す<br>る金額をたっこ書すること。)<br>(30~32)                                                                             | 5 報告者の区分 (30)<br>(総当分に〇)<br>1. 借行<br>2. その他金融機関<br>3. 一般政府<br>4. 中央倒行<br>5. その他<br>享種番号<br>(上記5のうち「4 国際<br>(支援日番号)が記人要領3)<br>該当する場合に記人)<br>(34~38                              |
| 3 金額(快速通貨により記入すること。) (12~20)<br>(記人要領)<br>1 酉層により記入すること。<br>2 「2 取引の相手方」僕には、原取引(支払又は<br>支払の受領(以下「支払等」という。)の原因とな<br>った取引)の相手方(非保住業等代目券への改資に<br>係る支払等にあっては影響の影行体)を記入するこ<br>と、ただし、原取引の相手方を記入することとが困惑<br>な場合には、支払等の相手方を記入して差し支えない。<br>3 案権番号については、末省令別波算3に定める業<br>権番号を記入すること。ただし、執容者の業権番号に<br>ついては、支払等の相手方を記入して差し支えない。<br>2010に該当する場合に、取引の相手方の筆機番号に<br>ついては、支払等の目的が、国際収支項目番号512,<br>521, 531, 541, 568, 513, 517, 523, 523, 531, 541, 568, 513, 541, 568, 513, 517, 523,<br>など、数目寄命に見かる場合に、取引の相手方の筆機番号に<br>ついては、支払等の目的が、国際収支項目番号512,<br>521, 531, 541, 568, 513, 517, 523, 523, 531, 541, 568, 513, 513, 543, 913, 917, 523, 524, 531, 544, 545, 545, 547, 545, 547, 547, 547 | 4 国際収支項目番号<br>(米者令別委員1に使める最もを犯入す<br>5.2.8 間下を項目が201上にかえる<br>番合に、番号を運転し急闘番号に対応す<br>3全様をふっこ番すること。)<br>(20~22)<br>日本個で<br>国(27~30)<br>日本個で<br>通貨                    |                                                                                                    |
| 3 金額(快速通貨により記入すること。) (12~20)<br>(記人要領)<br>1 雪響により記入すること。<br>2 「2 取引の相手方」欄には、原取引(支払又は<br>支払の受領(以下「支払等」という。) の原因とな<br>った取引)の相手方(補品(本)保護等)(支払又は<br>支払の受領(以下「支払等」という。) の原因とな<br>でた取引の相手方(非品(本)ない)の取貨に<br>係る支払等にあっては証券の取得付)を記入すること<br>と、ただし、原取引の相手方を記入することが困難<br>な場合には、支払等の相手方を記入して差し支えない。<br>3 案種書号については、本省令別決算3に定める事<br>種書号を記入すること。ただし、執音者の事種書号<br>については、支払等の相手方を記入して差し支えない。<br>3 案種書号については、本省令別決算3に定める事<br>種書号を記入すること。ただし、執音者の事種書号<br>については、支払等の目的が、国際収支項目書号512,<br>521, 531, 541, 568, 513, 517, 503, 503, 543, 543, 543, 543, 543, 543, 543, 54                                                                                                    | 4 国際収支項目番号<br>(木番今約会員) に使める優号を犯入す<br>ちこと。数年55項目が2以上にかたる<br>場合は、優秀を運転し急期番号に対応す<br>5全類を4-0-2番すること。)<br>(20~22)<br>日本 御 (<br>国 (27~30) 過貨<br>歴現雪号等 (42~47)<br>取扱店舗名 | 5 報告者の区分 (20)<br>(単当分に〇)<br>1. 借行<br>2. その他金融機関<br>3. 一般政府<br>4. 中央側行<br>5. その他<br>享種番号<br>(上記5のうち「4 国際4<br>支項目番号」が記入要領3)<br>該当する場合に図入)<br>(34~36<br>( )<br>7 使 用 欄<br>(40~43) |

「支払又は支払の受領に関する 報告書」を自動で作成しますので、 別途お客さまよりご提出いただく 必要がなくなります。

仕向送金

39

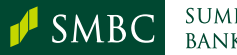